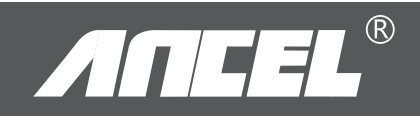

# USER'S MANUAL

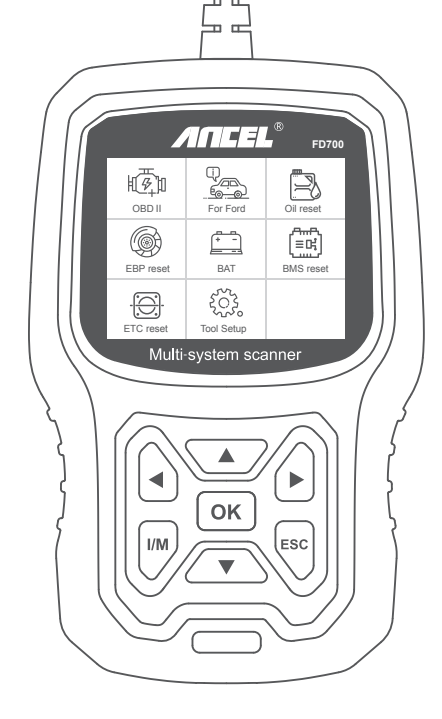

## Safety precautions

To avoid body injury and damage to the device or your car, please read this manual carefully before using FD700.

1. The testing process described in the manual is generally the experience of technician.

2. Safety precaution is required in most of the process to avoid body injury and damage to the device or your car.

3. Read the vehicle maintenance manual before use this device and follow safety precautions.

4. It generates CO and other poisonous air when engine is running. To avoid this kind of hurt, please repair the car in a well-air-ventilated place.

5. When the engine is running, many parts (such as the coolant fan,pulleys, fan belt etc.) rotate at high speed. To avoid serious injury,always be aware of moving parts. Keep a safe distance from theseparts as well as other potentially moving objects.

6. Engine parts become very hot when the engine is running. Don't touch hot engine parts to avoid severe burns.

7. Fuel and battery vapors are highly flammable. To prevent an explosion,keep all sparks, heated items and open flames away from the batteryand fuel/ fuel vapors. Do not smoke near the vehicle during testing.

## Coverage

 Supports the vehicles of Ford, Lincoln and Mercury after 1996 with 16PIN Socket, including F150, Transit, VAN.
Supports OBDII/EOBD Modes of operation

## **Product specification**

2.8'LCD,320 X 240 pixels color screen Operating Voltage: 8V-18V Operating Temperature: -10°C-60°C(14-140°F) Storage Temperature: -20°C-70°C(4-158°F)

## **Appearance and Key Descriptions**

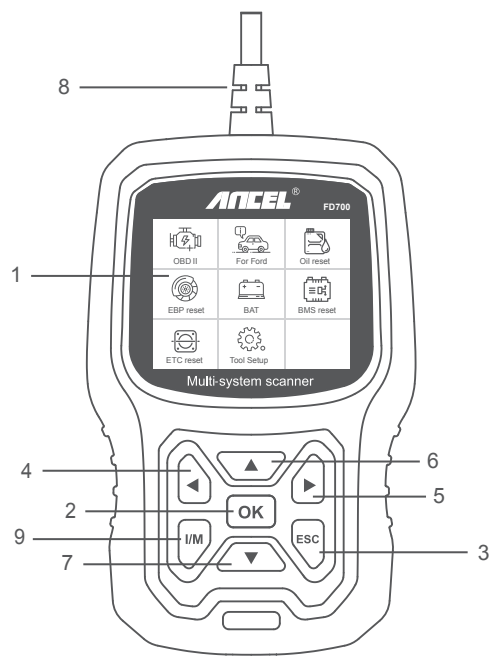

1. LCD DISPLAY – Indicates test results. Backlit, 320 x 240 pixels display

2. OK BUTTON - Confirms a selection (or action) from a menu.

3. ESC BUTTON – Cancels a selection (or action) from a menu or returns to the menu.

4. LEFT SCROLL BUTTON –Move to left menu in main menu mode; When more than one screen of data is retrieved, use the left button could move to previous screens.

5. RIGHT SCROLL BUTTON –Move to right menu in main menu mode; When more than one screen of data is retrieved, use the right button could move to next screen for additional data.

6. UP SCROLL BUTTON –Moves up through menu items in main menu mode; When more than one screen of data is retrieved, use the up button could move to previous screens.

7. DOWN SCROLL BUTTON –Moves down through menu items in main menu mode; When more than one screen of data is retrieved, use the down button could move to next screen for additional data.

8. OBD-16PIN CONNECTOR – Connects the scan tool to vehicle's Data Link Connector (DLC).

9. "I/M" BUTTON - A snapshot of emission-related systems states - i.e., misfire monitor, EVAP system monitor etc.

| I/M Readiness |               |  |
|---------------|---------------|--|
| IGN Spark     | DTC 0         |  |
| MIL           | PdDIC 0       |  |
| MIS Ø         | EVAP Ø        |  |
| FUE V         | $AIR \oslash$ |  |
| CAT 🗸         | HTR X         |  |
| HCAT ⊘        | EGR ⊘         |  |

#### Remarks:

MIL Yellow- Dashboard MIL ON MIL Gray-Dashboard MIL OFF ⊘ -not support ✓ -complete

× -not complete

# **OPERATION INSTRUCTIONS**

# 1. Connect FD700

1.1 Turn the ignition on.using FD700.

1.2 Locate the vehicle's 16-pin Data Link Connector (DLC).

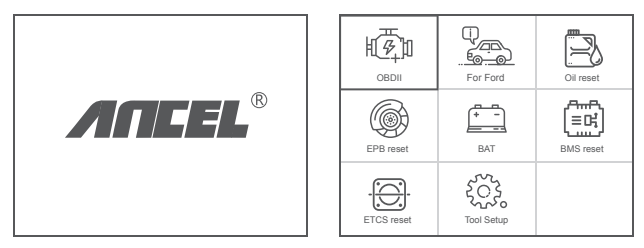

(Main interface)

(Main Menu)

#### 1.3 Main menu functions:

[OBDII]: Detect the engine system. [For Ford]: Test all systems. [Oil reset]: Oil change reset [EPB reset]: EPB Brake pad reset [BAT]: To read real Time Battery Voltage [BMS reset]: Battery management system reset [ETC reset]: Electric Throttle Control reset [Tool Setup]: Language / Beeper/Instructions (Display at startup)/Unit of Measure/Skin Style/Feedback the test result

## 2. FD700 Features

## 2.1 Basic Functions

Choose [For Ford] and it displays as follows:

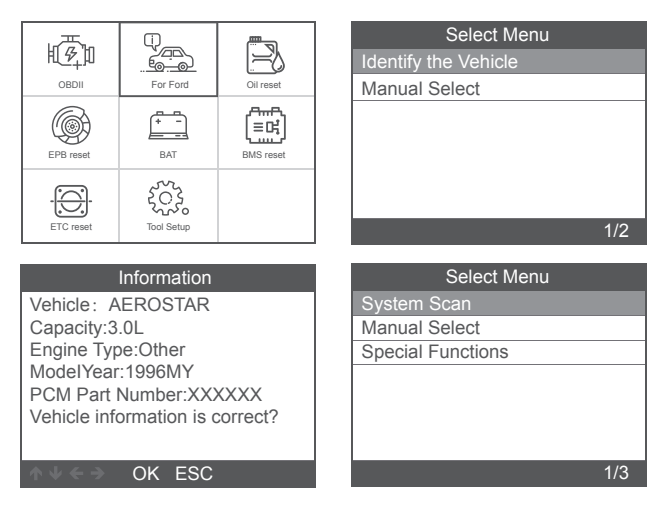

[System scan] is to scan all vehicle systems. Press [ System scan ] and it displays as follows:

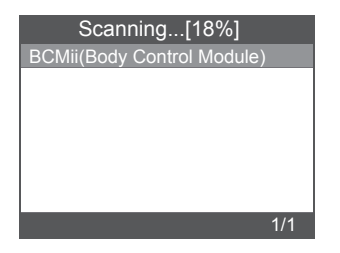

| Scanning[36%]               |     |
|-----------------------------|-----|
| BCMii(Body Control Module)  | OK  |
| DSM(Driver Front Seat Modu) | )   |
|                             |     |
|                             |     |
|                             |     |
|                             |     |
|                             |     |
|                             | 2/2 |

| Scanning[81%]                 | Select System Diagnose        |
|-------------------------------|-------------------------------|
| BCMii(Body Control Module) OK | BCMii(Body Control Module) OK |
| PCM(Power train Control M OK  | PCM(Power train Control M OK  |
| PDM(Passenger Front Door      |                               |
|                               |                               |
|                               |                               |
|                               |                               |
|                               |                               |
| 3/3                           | 1/2                           |

[Manual select] is to display all possible systems, select one of the systems to diagnose.

Choose [Manual select] and it displays as follows:

| Select Menu                     | Select System Diagnose          |
|---------------------------------|---------------------------------|
| System Scan                     | ABS(Antilock braking system)    |
| Manual Select                   | BCMii(Body Control Module)      |
| Special Functions               | DDM(Driver Front Door Module)   |
|                                 | DSM(Driver Front Seat Module)   |
|                                 | GWM(Gateway Module A)           |
|                                 | HVAC(Heating Ventiletion Air C) |
|                                 | IPC(Intrument Panel Control M)  |
| 2/3                             | 1/11                            |
|                                 |                                 |
| Select System Diagnose          |                                 |
| PCM(Power train Control Module) |                                 |
| PDM(Passenger Front Door Mo     |                                 |
| PSCM(Power Steering Control     |                                 |
| RCM(Restraint Control Module)   |                                 |
|                                 |                                 |
|                                 |                                 |
|                                 |                                 |
| 8/11                            |                                 |

#### 2.1.1 Read Fault Codes

Choose [Read Fault Codes]. Press up or down button to check each fault code as follows:

| Select Function   | Read Fault Codes                                                                |
|-------------------|---------------------------------------------------------------------------------|
| Read Fault Codes  | P01F0 1/5                                                                       |
| Erase Fault Codes |                                                                                 |
| Read Datastream   | Coolant Temperature Relapsed<br>Lower Than Diagnostic<br>Monitoring Temperature |
| 1/3               | ↑ V < → OK ESC                                                                  |

#### 2.1.2 Erase Fault Codes

Choose [Erase Fault Codes] then press [OK] button, screen displays as follow:

| Information                                |  |
|--------------------------------------------|--|
| Erase fault codesl<br>Are you sure?        |  |
| $\land \lor \leftarrow \mathrel{>}$ OK ESC |  |

You need to press [OK] again to clear the fault codes.

It shows as follow after clearing the fault codes.

| Information                                                                                                    |  |
|----------------------------------------------------------------------------------------------------|--|
| Erase fault codes had Success.<br>Please wait 10 seconds.Turn<br>ignition off and Switch on again.<br>Read fault codes to verify. |  |
| ∧ V < → OK ESC                                                                                                    |  |

If you give up clearing fault codes, please press [ESC] button.

1/55

## 2.1.3 Read Datastream

Choose [Read Datastream] then press [OK] button, screen displays as follows:

| Select Function   | Datastream     |
|-------------------|----------------|
| Read Fault Codes  | View All Items |
| Erase Fault Codes | Select Items   |
| Read Datastream   |                |
|                   |                |
|                   |                |
|                   |                |
|                   |                |
| 3/3               | 1/2            |

Choose [View All Items] then press [OK] button, screen displays as follow:

| Datastream                             |          |  |
|----------------------------------------|----------|--|
| A/C Pressure Sensor<br>Voltage[Voits]  | 1.40     |  |
| A/C clutch output fault<br>detected.   | NO Fault |  |
| CMP and CKP<br>Synchronized            | Yes      |  |
| o2s11 Status                           | NO Fault |  |
| o2s11 is warm and<br>ready to operate. | Yes      |  |
|                                        | 1-5/471  |  |

Choose [Select Items] then press [OK] button, screen displays as follows:

| Datastream     |    | Select Datastream                 |
|----------------|----|-----------------------------------|
| View All Items | [] | All Datastream of Page            |
| Select Items   | [] | A/C Pressure Sensor Voltage       |
|                | [] | A/C clutch output fault detected. |
|                | [] | A/C Pressure sensor               |
|                | [] | CMP and CKP Synchronized          |
| 2/2            |    | 1-4/284                           |

Press [LEFT] and [RIGHT] buttons to page.

Press [UP] and [DOWN] buttons to select one by one.

#### 2.2 Main special functions

Different car models have different special functions.

(Here are some common special functions. If you want to learn more about the special features of the FD700, please call or email us.)

#### 2.2.1 Reset PCM KAM

Choose [Special Functions] and it displays as follows:

| Select Menu       | Select Function                |
|-------------------|--------------------------------|
| System Scan       | Reset PCM KAM                  |
| Manual Select     | Clear Transmission Adaptive T  |
| Special Functions | Steering Wheel Position Sensor |
|                   |                                |
|                   |                                |
|                   |                                |
|                   |                                |
| 3/3               | 1/3                            |

Choose [Reset PCM KAM] and it displays as follow:

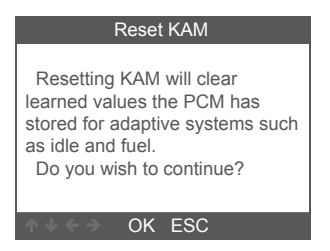

Press [OK] button to next and complete special function operation:

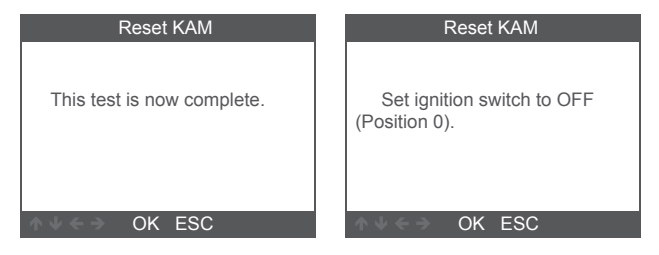

#### 2.2.2 DPF Reset

Choose [Special Functions] and it displays as follows:

| Select Menu       |     |
|-------------------|-----|
| System Scan       |     |
| Manual Select     |     |
| Special Functions |     |
|                   |     |
|                   |     |
|                   |     |
|                   |     |
|                   | 3/3 |

| Select Function           |     |
|---------------------------|-----|
| ABS Service Bleed         |     |
| Clear EGR Adaptive Tables |     |
| DPF Reset                 |     |
| DPF Manual Regeneration   |     |
|                           |     |
|                           |     |
|                           |     |
|                           | 3/4 |

Press [OK] button to next:

| DPF Reset                                                                     |  |
|-------------------------------------------------------------------------------|--|
| Warning<br>This procedure resets the DPF<br>date.<br>Do you wish to continue? |  |
| ∧ V ← → OK ESC                                                                |  |

Press [OK] button to next:

| DPF Reset            |  |
|----------------------|--|
| Resetting completed. |  |
| ♦ V ← → OK ESC       |  |

#### 2.2.3 Injector Quantity Adjustment

In the Engine system, choose [Special Function] and it displays as follow:

| Select Function             |     |
|-----------------------------|-----|
| ABS Service Bleed           |     |
| Reset TCM KAM               |     |
| Clear Transmission Adaptive | Τ   |
| DPF Manual Regeneration     |     |
| IQA                         |     |
|                             |     |
|                             |     |
|                             | 5/5 |

Choose [Injector Quantity Adjustment] and it displays as follows:

| Injector Quantity Adjustment                                                                                                    | Injector Quantity Adjustment                                                                                                    |
|----------------------------------------------------------------------------------------------------|----------------------------------------------------------------------------------------------------|
| Carry out this procedure to<br>enter the new IQA date whenever<br>a fuel in ject is replaced or to<br>make a correction to the existing<br>in jector IQA data currently stored<br>in the PCM. | On the following screen, the<br>diagnostic tester will attempt to<br>retrieve the in jector IQA data<br>from the PCM allowing for<br>verification and data entry.<br>Perform the following : |
| ∧ V < → OK ESC                                                                                                    | ∧ ↓ < → OK ESC                                                                                                    |

Press [OK] button to next step:

| Injector 1 |                         |  |
|------------|-------------------------|--|
| OK         |                         |  |
| Delete     |                         |  |
|            |                         |  |
| 1          | Enter the character IQA |  |
| 2          | data                    |  |
| 3          |                         |  |
| 4          |                         |  |
| 3/38       | ↑ ↓ ← → OK ESC          |  |

Press [OK] button, you will need to OK values manually and it displays as follow:

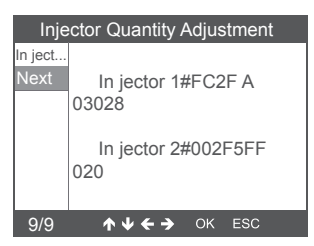

Press left button to character selection page down.

Press Right button to information page down.

Press [OK] button to next:

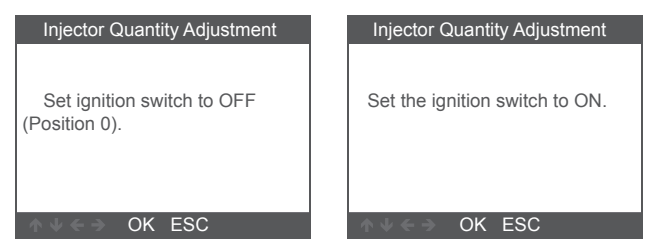

Press [OK] button to next:

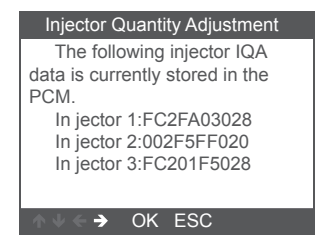

Note: Different models may have different configurations and special features maybe different.

## 3 OBDII Diagnose

Choose [OBDII ] and it displays as follows:

|            | For Ford   | Cil reset |
|------------|------------|-----------|
| EPB reset  | BAT        | BMS reset |
| ETCS reset | Tool Setup |           |

| Select System Diagnose |        |
|------------------------|--------|
|                        |        |
| J1850 VPW              | [fail] |
| J1850 PWM              | [fail] |
| ISO15765-4 CAN (11bit) | [fail] |
| ISO15765-4 CAN (29bit) | []     |
| ISO14230-4 KWP         | []     |
| ISO14230-4 KWP(5BPS)   | [ ]    |
| ISO9141                | [ ]    |
| Processing             |        |
|                        |        |

#### 3.1 Read Codes

1. Select [ Read Codes ] , then press [OK]

| Diagnostic Menu     |     |
|---------------------|-----|
| Read Codes          |     |
| Erase Codes         |     |
| I/M Readiness       |     |
| Data Stream         |     |
| Evap System Test    |     |
| Vehicle Information |     |
|                     |     |
|                     | 1/6 |

If there are no Diagnostic Trouble Codes present, the display indicates "No (pending) codes are stored in the module!" Wait a few seconds or press any key to return to the Diagnostic Menu.

2. View DTCs and their definitions on screen

(The control module number; Sequence of the DTCs; Total number of codes detected; Type of codes (Generic of Manufactur-

er specific)

| DTC                   |         |
|-----------------------|---------|
| P1113                 | 1/3     |
| FORD                  | Pending |
| IAT Sensor Open/Short |         |
| ↑↓ < → OK ESC         |         |

#### 3.2 Erase Codes

1. Select [ Erase codes ] , then press [OK]

| Diagnostic Menu     |     |
|---------------------|-----|
| Read Codes          |     |
| Erase Codes         |     |
| I/M Readiness       |     |
| Data Stream         |     |
| Evap System Test    |     |
| Vehicle Information |     |
|                     |     |
|                     | 2/6 |

2. A warning message comes up asking for your confirmation.

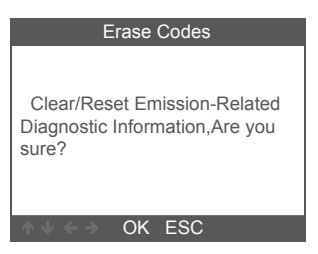

3. Press [OK] to confirm.

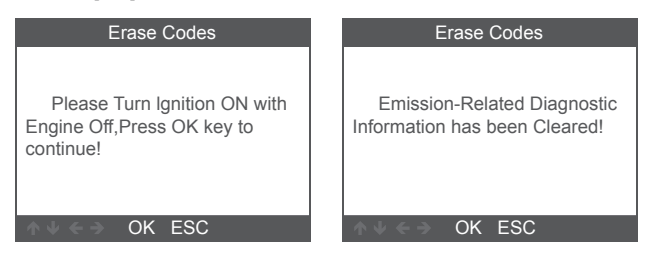

#### 3.3 I/M Readiness

Select I/M Readiness option, press [OK], the screen will display as follows:

| Diagnostic Menu     | I/M Readiness           |
|---------------------|-------------------------|
| Read Codes          | Since DTCs Were Cleared |
| Erase Codes         | This Drive Cycle        |
| I/M Readiness       |                         |
| Data Stream         |                         |
| Evap System Test    |                         |
| Vehicle Information |                         |
|                     |                         |
| 3/6                 | 1/2                     |

Use UP or Down button to select, then press [OK], the screen will display as follow

| I/M Readiness                      |        |  |
|------------------------------------|--------|--|
| Misfire monitor                    | ОК     |  |
| Fuel system monitor                | OK     |  |
| Comprehensive component<br>monitor | OK     |  |
| Catalyst monitor                   | INC    |  |
| Heated catalyst monitor            | N/A    |  |
|                                    | 1-5/10 |  |

N/A means not available on this vehicle, INC means incomplete or not ready,OK means Completed or Monitor OK.

#### 3.4 Data Stream

Choose [Data Stream] and it displays as follows:

| Diagnostic Menu     |
|---------------------|
| Read Codes          |
| Erase Codes         |
| I/M Readiness       |
| Data Stream         |
| Evap System Test    |
| Vehicle Information |
|                     |
| 4/6                 |

| Datastream     |     |
|----------------|-----|
| View All Items |     |
| Select Items   |     |
|                |     |
|                |     |
|                |     |
|                |     |
|                |     |
|                | 1/2 |

| Datastream                      |        |
|---------------------------------|--------|
| Fuel system 1 status            | OL     |
| Fuel system 2 status            | OL     |
| Calculated LOAD Value           | 0.0%   |
| Engine Coolant<br>Temperature   | -31°C  |
| Short Term Fuel Trim-<br>Bank 1 | 0.0%   |
|                                 | 1-5/19 |

## 3.5 EVAP System Test

This function enables the conditions required to conduct an

evaporative system leak test, but does not actually run the test.

The vehicle manufacturer is responsible to determine the criteria to automatically stop the test.

Before performing this function, please check the vehicle's service repair manual to determine the necessary procedures.

| Diagnostic Menu     | Erase System Test                          |
|---------------------|--------------------------------------------|
| Read Codes          |                                            |
| Erase Codes         |                                            |
| I/M Readiness       | Evaportive system leak test                |
| Data Stream         | not supported.                             |
| Evap System Test    |                                            |
| Vehicle Information |                                            |
|                     |                                            |
| 5/6                 | $\land \lor \leftarrow \mathrel{>} OK ESC$ |

#### 3.6 Vehicle Information

Choose [Vehicle Information] and it displays as follows:

| Diagnostic Menu     |     |
|---------------------|-----|
| Read Codes          |     |
| Erase Codes         |     |
| I/M Readiness       |     |
| Data Stream         |     |
| Evap System Test    |     |
| Vehicle Information |     |
|                     |     |
|                     | 6/6 |

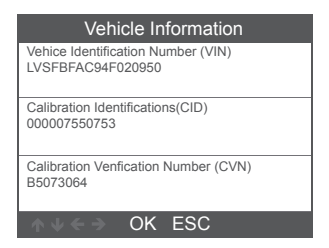

## 4. Tool Setup

#### 4.1 Language

Choose [Language] and it displays as follows:

|                                                                              | Φ_         |               | Tool Setup                                      |
|------------------------------------------------------------------------------|------------|---------------|-------------------------------------------------|
| 电经扣                                                                          |            |               | Language                                        |
| OBDII                                                                        | For Ford   | Oil reset     | Beeper                                          |
|                                                                              | <u>a</u>   | ~~ <u>~</u> ~ | Instructions(Display at startup)                |
| l (G)                                                                        |            | l≡rł          | Unit of Measure                                 |
| EPB reset                                                                    | BAT        | BMS reset     | Skin Style                                      |
| ( <u></u> )                                                                  | 222        |               | Feedback the test result                        |
| -9.                                                                          | 505        |               |                                                 |
| ETCS reset                                                                   | Tool Setup |               | 1/6                                             |
|                                                                              |            |               |                                                 |
|                                                                              |            |               |                                                 |
|                                                                              | Language   |               | Language                                        |
| English                                                                      | Language   |               | Language<br>Dansk                               |
| English<br>Français                                                          | Language   |               | Language<br>Dansk<br>Suomalainen                |
| English<br>Français<br>Deutsch                                               | Language   |               | Language<br>Dansk<br>Suomalainen<br>Norsk språk |
| English<br>Français<br>Deutsch<br>Español                                    | Language   |               | Language<br>Dansk<br>Suomalainen<br>Norsk språk |
| English<br>Français<br>Deutsch<br>Español<br>русский                         | Language   |               | Language<br>Dansk<br>Suomalainen<br>Norsk språk |
| English<br>Français<br>Deutsch<br>Español<br>русский<br>Português            | Language   |               | Language<br>Dansk<br>Suomalainen<br>Norsk språk |
| English<br>Français<br>Deutsch<br>Español<br>pycский<br>Português<br>Svenska | Language   |               | Language<br>Dansk<br>Suomalainen<br>Norsk språk |

#### 4.2 Beeper

Choose [Beeper] and it displays as follows:

| Tool Setup                       | Beeper |
|----------------------------------|--------|
| Language                         | OFF    |
| Beeper                           | ON     |
| Instructions(Display at startup) |        |
| Unit of Measure                  |        |
| Skin Style                       |        |
| Feedback the test result         |        |
|                                  |        |
| 2/6                              | 1/2    |
|                                  |        |

#### 4.3 Instructions (Display at startup)

Choose [Instructions (Display at startup)] and it displays as follows:

| Tool Setup                       | Inst |
|----------------------------------|------|
| Language                         | OFF  |
| Beeper                           | ON   |
| Instructions(Display at startup) |      |
| Unit of Measure                  |      |
| Skin Style                       |      |
| Feedback the test result         |      |
|                                  |      |
| 3/6                              |      |

| Instructions(Display at startup) |     |
|----------------------------------|-----|
| OFF                              |     |
| ON                               |     |
|                                  |     |
|                                  |     |
|                                  |     |
|                                  |     |
|                                  |     |
|                                  | 1/2 |

#### 4.4 Unit of measure

Choose Unit of measure and it displays as follows:

| Tool Setup                       | Unit of Measure |
|----------------------------------|-----------------|
| Language                         | Metric          |
| Beeper                           | Imperial        |
| Instructions(Display at startup) |                 |
| Unit of Measure                  |                 |
| Skin Style                       |                 |
| Feedback the test result         |                 |
|                                  |                 |
| 4/6                              | 1/2             |

#### 4.5 Skin Style

Choose Skin Style and it displays as follows:

| Skin Style |
|------------|
| Sky Gray   |
| Gem Blue   |
|            |
|            |
|            |
|            |
|            |
| 1/2        |
|            |

## 4.6 Feedback

If it shows connected error with vehicle or other problem during using, please using the feedback function.

Choose [Tool Setup], click on the [feedback the test result menu] and it display as follows:

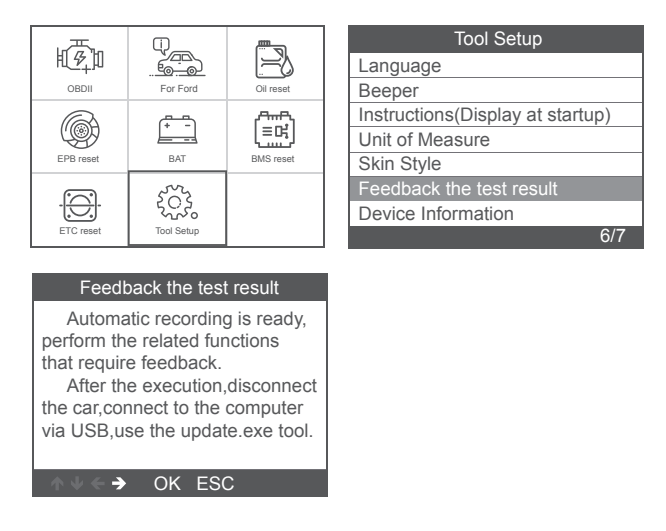

The device will display the "Feedback" prompt and exit the feedback menu. Press [Esc] to exit to the main menu.

For example: If the Ford ABS system fails to connect, please follow the steps below:

|               | Q_         | <u> </u>  | Instructions                                              |
|---------------|------------|-----------|-----------------------------------------------------------|
| ВДШ<br>ОВDⅡ   | For Ford   | Oil reset | 1. Feedback function<br>When the test function is         |
| EPB reset     | BAT        | BMS reset | abnormal,please use the<br>Feedback function(tool setup-> |
| - <u>()</u> - | 2020       |           | save test records, then use                               |
| ETC reset     | Tool Setup |           | ∧ V ← → OK ESC                                            |

After exiting the feedback menu, return to the main menu: Open Ford menu, Enter the interface that failed to connect or the operation was unsuccessful during the diagnosis.

| Select Menu                                                                                                    | Information                                                                                                    |
|----------------------------------------------------------------------------------------------------|----------------------------------------------------------------------------------------------------|
| Identify the Vehicle<br>Manual Select                                                                                                    | Vehicle: Transit<br>Capacity:2.2L<br>Engine Type:Duratorq-turbo<br>Diesel Common Rail Injection<br>ModelYear:2006.5MY<br>PCM Part Number:6C11AA                                        |
| 1/2                                                                                                    | OK ESC                                                                                                    |
| Select Menu<br>System Scan<br>Manual Select<br>Special Functions<br>3/3                                                                                               | Select Function<br>ABS Service Bleed<br>Diesel Particulate Filter Static<br>Fuel Injection Pump Learn<br>Fuel Injection Correction Factors<br>Reset the Diesel Particulate Filt<br>1/5 |
| Information<br>This Module Is Not Responding.<br>Please Comfirm:<br>*Check to ensure vehicle is<br>equipped.<br>*Check Whether The Vehicle<br>Wiring And Fuse Are Ok. |                                                                                                    |

Note: In the above steps, the diagnostic instrument and the vehicle must be connected.

∧ ↓ < → OK ESC</p>

After the recording is successful, unplug the device to the computer to export the data.

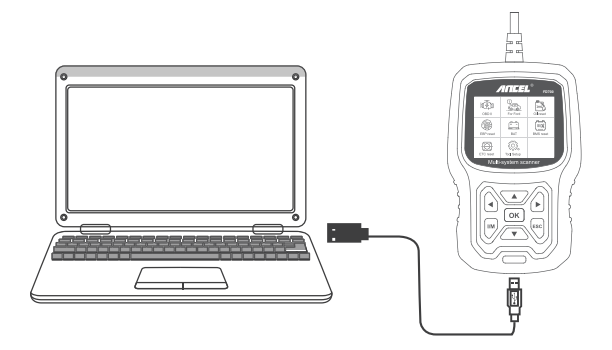

Connect tool with computer, Open the upgrade files, choose "Update".

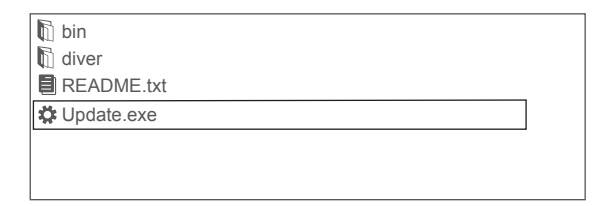

Then pop up: "Upgrade Tools" window, click "Feedback" will appear a TXT text to explain,Please follow the instructions.

| Cevice upgrades                              | × |
|----------------------------------------------|---|
|                                              |   |
|                                              |   |
| Welcome to ANCEL's vehicle diagnostic tool ! |   |
| Feedbake                                     |   |
| Update Exit                                  |   |
|                                              |   |

| 🕅 note-notebook                                         | <u> </u>    |
|---------------------------------------------------------|-------------|
| File Edit Format View Help                              |             |
| Please send the Feedback.bin file in the current direct | tory to our |
| email address:support@anceltech.com,we will promp       | tly reply   |
| you and solve related problems, thank you!              |             |
|                                                         |             |
|                                                         |             |

Choose the note file; send the Feedback.bin text to support@anceltech.com .

| 🕅 bin          |  |
|----------------|--|
| 🗓 diver        |  |
| E feedback.bin |  |
| README.txt     |  |
| Cupdate.exe    |  |
|                |  |
|                |  |

Remark: In the above steps, keep the tool connected to the computer.

## 5. Update

- 1.Download update software.
- 2. Connect the devise with computer through USB cable.

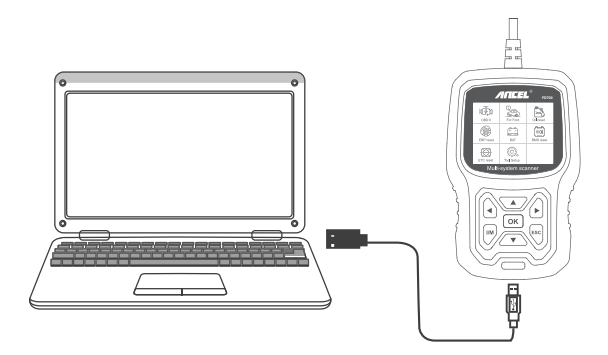

3. The update software is only supported by 7/8/10.

\* If computer system is Windows 7, please click "install driver.bat" in the driver files to install the driver.

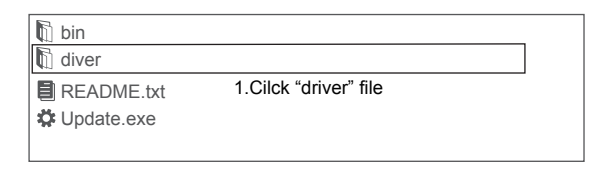

| 6 | bin   |  |
|---|-------|--|
| 6 | diver |  |

🚓 install driver.bat

2.Cilck "install driver.bat" to install the driver

| 🕅 bin            |  |
|------------------|--|
| 🕅 diver          |  |
| README.txt       |  |
| 🗱 Update.exe     |  |
| 3.Cilck "Update" |  |

\* Windows 8/10 can run update software directly.

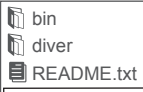

Cupdate.exe

Windows 8/10 can run update directiy

## Précautions de sécurité

Pour éviter les blessures corporelles et les dommages à l'appareil ou à votre voiture, veuillez lire attentivement ce manuel avant d'utiliser le FD700.

1. Le processus de test décrit dans le manuel est généralement l'expérience d'un technicien.

2. Des mesures de sécurité sont nécessaires dans la plupart des le processus pour éviter les blessures corporelles et les dommages à l'appareil ou à votre voiture.

3. Lisez le manuel d'entretien du véhicule avant d'utiliser cet appareil et suivez les précautions de sécurité.

 Il génère du CO et de l'air toxique lorsque le moteur tourne.
Pour éviter ce type de blessure, veuillez réparer la voiture dans un endroit bien aéré.

5. Lorsque le moteur tourne, de nombreuses pièces (comme le ventilateur de refroidissement, poulies, courroie de ventilateur, etc.) tournent à grande vitesse. Pour éviter des blessures graves, soyez toujours conscient des pièces mobiles. Gardez une distance de sécurité avec ces ainsi que d'autres objets potentiellement mobiles.

 Les pièces du moteur deviennent très chaudes lorsque le moteur tourne. Ne touchez pas les pièces chaudes du moteur pour éviter de graves brûlures. 7. Les vapeurs de carburant et de batterie sont hautement inflammables. Pour éviter une explosion, gardez toutes les étincelles, objets chauffés et flammes nues loin de la batterie et du carburant / vapeurs de carburant. Ne fumez pas près du véhicule pendant les tests.

## Couverture

 prend en charge les véhicules de Ford, Lincoln et Mercury après 1996 avec prise 16PIN, y compris F150, Transit, VAN.
prend en charge les modes de fonctionnement OBDII / EOBD

## Spécifications du produit

Écran LCD 2,8 pouces, 320 x 240 pixels Tension de fonctionnement: 8V-18V Température de fonctionnement: 0 ° C-60 ° C (32-140 ° F) Température de stockage: -20 ° C-70 ° C (4-158 ° F)

## Apparence et descriptions clés

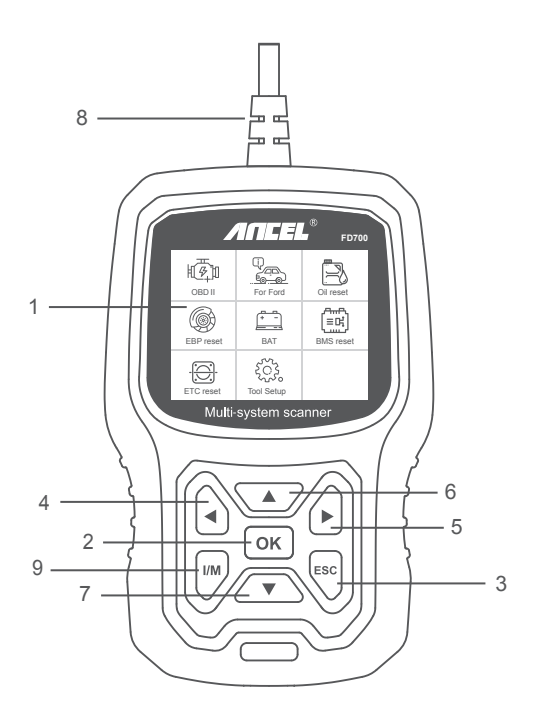

1. AFFICHEUR LCD - Indique les résultats des tests. Écran rétroéclairé de 320 x 240 pixels

2. BOUTON OK - Confirme une sélection (ou action) à partir menu.

3. BOUTON ESC - Annule une sélection (ou action) d'un menu ou retourne au menu.

4. BOUTON DE DÉFILEMENT GAUCHE - Aller au menu de gauche en mode menu principal; Lorsque plusieurs écrans de données sont récupérés, utilisez le bouton gauche pour passer aux écrans précédents. 5. BOUTON DE DÉFILEMENT DROIT - Déplacer vers le menu de droite en mode menu principal; Lorsque plusieurs écrans de données sont récupérés, utilisez le bouton droit pour passer à l'écran suivant pour des données supplémentaires.

6. BOUTON DE DÉFILEMENT HAUT –Passe en revue les éléments de menu en mode de menu principal. More Lorsque plusieurs écrans de données sont récupérés, utilisez le bouton Haut pour revenir aux écrans précédents.

7. BOUTON DE DÉFILEMENT BAS - Permet de parcourir les éléments de menu en mode menu principal. Lorsque plusieurs écrans de données sont récupérés, le bouton Bas peut passer à l'écran suivant pour des données supplémentaires.

8. CONNECTEUR OBD-16PIN - Connecte l'outil d'analyse au connecteur de liaison de données (DLC) du véhicule.

 BOUTON «I / M» - Un instantané des états des systèmes liés aux émissions - c'est-à-dire, moniteur de raté d'allumage, moniteur du système EVAP, etc.

| I/M Readiness |         |  |  |
|---------------|---------|--|--|
| IGN Spark     | DTC 0   |  |  |
| MIL 🍋         | PdDTC 0 |  |  |
| MIS ⊘         | EVAP Ø  |  |  |
| FUE ✓         | AIR Ø   |  |  |
| CCM ✓         | O2S X   |  |  |
| CAT ✓         | HTR X   |  |  |
| HCAT ⊘        | EGR Ø   |  |  |

#### Remarques:

MIL Yellow - Tableau de bord MIL ON Tableau de bord gris MIL MIL OFF Ø -pas de support ✓ -Achevée

× -incomplet

# **OPERATION INSTRUCTIONS**

## 1. Connectez FD700

1.1 Mettez le contact.

1.2 Localisez le connecteur de liaison de données (DLC) à 16 broches du véhicule.

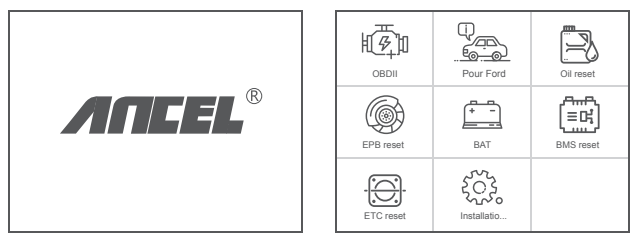

(Interface principale)

(Menu principal)

#### 1.3 Fonctions du menu principal:

[OBDII]: Détecte le système moteur.

[Pour Ford]: testez tous les systèmes.

[Réinitialisation d'huile]: réinitialisation de la vidange d'huile

[Réinitialisation EPB]: réinitialisation de la plaquette de frein EPB

[BAT]: pour lire la tension de la batterie en temps réel

[Réinitialisation BMS]: réinitialisation du système de gestion de la batterie

[ETC reset]: réinitialisation de la commande des gaz électrique [Configuration de l'outil]: langue / bip / instructions (affichage au démarrage) / unité de mesure / style de peau / retour du résultat du test

## 2. FD700 Caractéristiques

#### 2.1 Fonctions de base

Choisissez [Pour Ford] et il s'affiche comme suit:

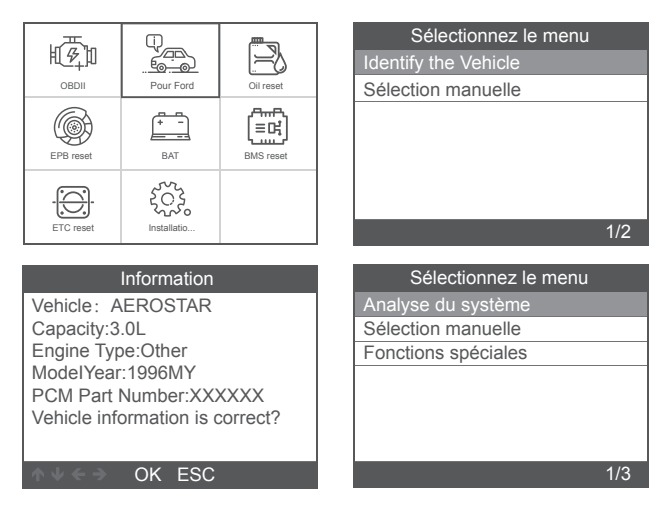

[Analyse système] consiste à analyser tous les systèmes du

véhicule. Appuyez sur [Analyse système] et il s'affiche comme suit:

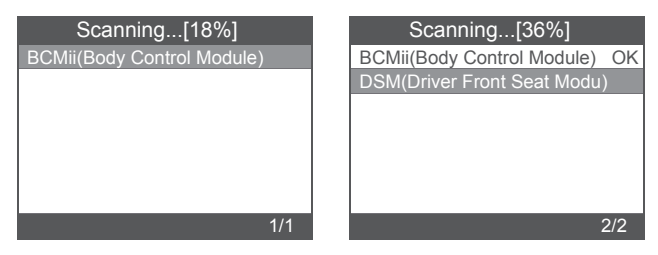

| Scanning[81%]                 |   | Select System Diagnose     | \$ |
|-------------------------------|---|----------------------------|----|
| BCMii(Body Control Module) OK | E | BCMii(Body Control Module) | ΟK |
| PCM(Power train Control M OK  | F | PCM(Power train Control M  | OK |
| PDM(Passenger Front Door      |   |                            |    |
|                               |   |                            |    |
|                               |   |                            |    |
|                               |   |                            |    |
|                               |   |                            |    |
| 3/3                           |   | 1                          | /2 |

[Sélection manuelle] consiste à afficher tous les systèmes possibles, sélectionnez l'un des systèmes à diagnostiquer.

Choisissez [Sélection manuelle] et il s'affiche comme suit:

| Sélectionnez le menu            | Sélectionner le système Diagnos |
|---------------------------------|---------------------------------|
| Analyse du système              | ABS(Antilock braking system)    |
| Sélection manuelle              | BCMii(Body Control Module)      |
| Fonctions spéciales             | DDM(Driver Front Door Module)   |
|                                 | DSM(Driver Front Seat Module)   |
|                                 | GWM(Gateway Module A)           |
|                                 | HVAC(Heating Ventiletion Air C) |
|                                 | IPC(Intrument Panel Control M)  |
| 2/3                             | 1/11                            |
|                                 |                                 |
| Sélectionner le système Diagnos |                                 |
| PCM(Power train Control Module) |                                 |
| PDM(Passenger Front Door Mo     |                                 |
| PSCM(Power Steering Control     |                                 |
| RCM(Restraint Control Module)   |                                 |
|                                 |                                 |
|                                 |                                 |
|                                 |                                 |
| 8/11                            |                                 |

#### 2.1.1 Lire les codes d'erreur

Choisissez [Lire les codes d'erreur]. Appuyez sur le bouton haut ou bas pour vérifier chaque code d'erreur comme suit:

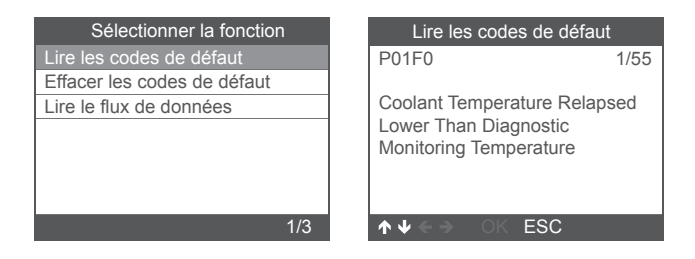

#### 2.1.2 Effacer les codes d'erreur

Choisissez [Effacer les codes d'erreur] puis appuyez sur le bouton [OK], l'écran s'affiche comme suit:

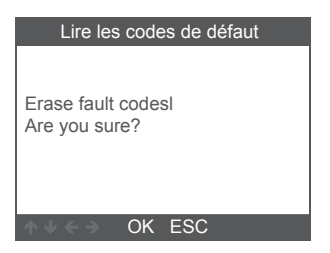

Vous devez appuyer à nouveau sur [OK] pour effacer les codes d'erreur. Il apparaît comme suit après avoir effacé les codes d'erreur.

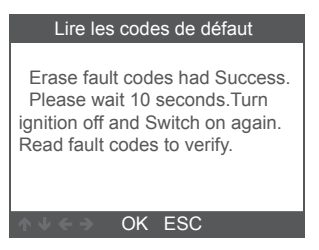

Si vous abandonnez l'effacement des codes d'erreur, veuillez appuyer sur le bouton [ESC].

#### 2.1.3 Lire le flux de données

Choisissez [Lire le flux de données] puis appuyez sur le bouton [OK], l'écran s'affiche comme suit:

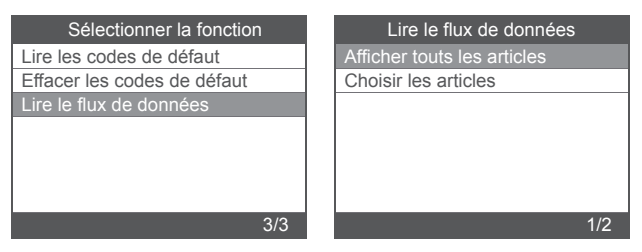

Choisissez [View All Items], puis appuyez sur le bouton [OK], l'écran s'affiche comme suit:

| Lire le flux de données                |          |  |
|----------------------------------------|----------|--|
| A/C Pressure Sensor<br>Voltage[Voits]  | 1.40     |  |
| A/C clutch output fault<br>detected.   | NO Fault |  |
| CMP and CKP<br>Synchronized            | Yes      |  |
| o2s11 Status                           | NO Fault |  |
| o2s11 is warm and<br>ready to operate. | Yes      |  |
|                                        | 1-5/471  |  |

Choisissez [Select Items] puis appuyez sur le bouton [OK], l'écran s'affiche comme suit:

| Flux de données | Sé | lectionner le flux de données     |
|-----------------|----|-----------------------------------|
| View All Items  | [] | All Datastream of Page            |
| Select Items    | [] | A/C Pressure Sensor Voltage       |
|                 | [] | A/C clutch output fault detected. |
|                 | [] | A/C Pressure sensor               |
|                 | [] | CMP and CKP Synchronized          |
| 2/2             |    | 1-4/284                           |

Appuyez sur les boutons [GAUCHE] et [DROITE] pour paginer, appuyez sur les boutons [UP] et [DOWN] pour sélectionner un par un.

#### 2.2 Fonctions spéciales principals

Différents modèles de voitures ont différentes fonctions spéciales. (Voici quelques fonctions spéciales courantes. Si vous souhaitez en savoir plus sur les fonctionnalités spéciales du FD700, veuillez nous appeler ou nous envoyer un e-mail.)

#### 2.2.1 Réinitialiser PCM KAM

Choisissez [Fonctions spéciales] et il s'affiche comme suit:

| Sélectionnez le menu | Sélectionnez la fonction       |
|----------------------|--------------------------------|
| Analyse du système   | Réinitialiser PCM KAM          |
| Sélection manuelle   | Clear Transmission Adaptive T  |
| Fonctions spéciales  | Steering Wheel Position Sensor |
|                      |                                |
|                      |                                |
|                      |                                |
|                      |                                |
| 3/3                  | 1/3                            |

Choisissez [Réinitialiser PCM KAM] et il s'affiche comme suit:

#### Réinitialiser PCM KAM

Resetting KAM will clear learned values the PCM has stored for adaptive systems such as idle and fuel. Do you wish to continue?

Appuyez sur le bouton [OK] pour passer à la fonction spéciale suivante et terminer:

| Réinitialiser PCM KAM      | Réinitialiser PCM KAM                    |
|----------------------------|------------------------------------------|
| This test is now complete. | Set ignition switch to OFF (Position 0). |
| ok esc                     | ov ← → OK ESC                            |
#### 2.2.2 Réinitialisation DPF

Choisissez [Fonctions spéciales] et il s'affiche comme suit:

| Sélectionnez le menu |     |
|----------------------|-----|
| Analyse du système   |     |
| Sélection manuelle   |     |
| Fonctions spéciales  |     |
|                      |     |
|                      |     |
|                      |     |
|                      |     |
|                      | 3/3 |

| Sélectionnez la fonction  |   |
|---------------------------|---|
| ABS Service Bleed         |   |
| Clear EGR Adaptive Tables |   |
| Réinitialisation DPF      |   |
| DPF Manual Regeneration   |   |
|                           |   |
|                           |   |
|                           |   |
| 3/4                       | ľ |
|                           |   |

Appuyez sur le bouton [OK] pour passer au suivant:

| Réinitialisation DPF                                                                                  |  |
|----------------------------------------------------------------------------------------------------|--|
| Réinitialisation DPF<br>Warning<br>This procedure resets the DPF<br>date.<br>Do you wish to continue? |  |
| ∧ V < → OK ESC                                                                                        |  |

Appuyez sur le bouton [OK] pour passer au suivant:

| Réinitialisation DPF |  |
|----------------------|--|
| Resetting completed. |  |
| ∧ V < > OK ESC       |  |

## 2.2.3 Injector Quantity Adjustment(IQA)

Dans le système Engine, choisissez [Fonction spéciale] et il s'affiche comme suit:

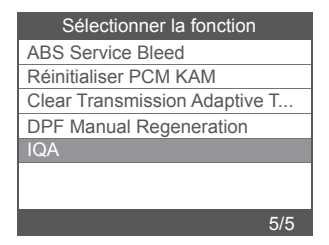

Choisissez [Injector Quantity Adjustment] et il s'affiche comme suit:

| Injector Quantity Adjustment                                                                                                    | Injector Quantity Adjustment                                                                                                    |
|----------------------------------------------------------------------------------------------------|----------------------------------------------------------------------------------------------------|
| Carry out this procedure to<br>enter the new IQA date whenever<br>a fuel in ject is replaced or to<br>make a correction to the existing<br>in jector IQA data currently stored<br>in the PCM. | On the following screen, the<br>diagnostic tester will attempt to<br>retrieve the in jector IQA data<br>from the PCM allowing for<br>verification and data entry.<br>Perform the following : |
| ∧ V < → OK ESC                                                                                                    | ● V ← → OK ESC                                                                                                    |

Appuyez sur le bouton [OK] pour passer à l'étape suivante:

| Injector 1 |                         |  |
|------------|-------------------------|--|
| OK         |                         |  |
| Delete     |                         |  |
|            |                         |  |
| 1          | Enter the character IQA |  |
| 2          | data                    |  |
| 3          |                         |  |
| 4          |                         |  |
| 3/38       | ↑↓ ← → OK ESC           |  |

Appuyez sur le bouton [OK], vous devrez valider les valeurs manuellement et il s'affiche comme suit:

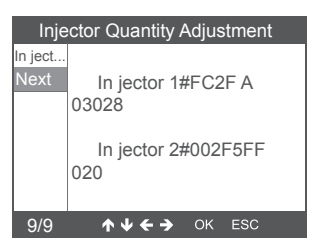

Appuyez sur le bouton gauche pour descendre la page de sélection des caractères.

Appuyez sur le bouton droit pour afficher la page d'informations vers le bas.

Appuyez sur le bouton [OK] pour passer au suivant:

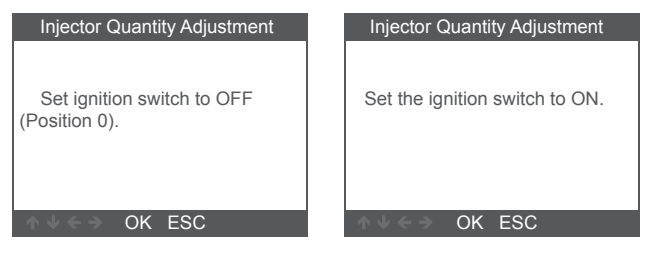

Appuyez sur le bouton [OK] pour passer au suivant:

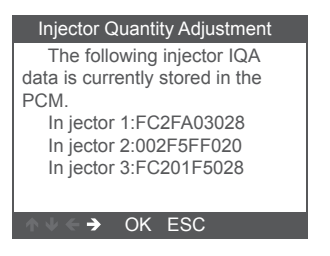

Remarque: différents modèles peuvent avoir des configurations différentes et des fonctionnalités spéciales peuvent être différentes.

# 3 Diagnostic OBDII

Choisissez [OBDII] et il s'affiche comme suit:

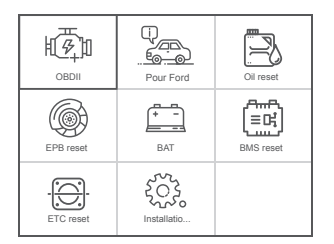

| Select System Diagnose |        |
|------------------------|--------|
|                        |        |
| J1850 VPW              | [fail] |
| J1850 PWM              | [fail] |
| ISO15765-4 CAN (11bit) | [fail] |
| ISO15765-4 CAN (29bit) | [ ]    |
| ISO14230-4 KWP         | [ ]    |
| ISO14230-4 KWP(5BPS)   | [ ]    |
| ISO9141                | [ ]    |
| Processing             |        |
|                        |        |

## 3.1 Read Codes

1. Sélectionnez [Read Codes], puis appuyez sur [OK]

| Diagnostic Menu     |     |
|---------------------|-----|
| Read Codes          |     |
| Erase Codes         |     |
| I/M Readiness       |     |
| Data Stream         |     |
| Evap System Test    |     |
| Vehicle Information |     |
|                     |     |
|                     | 1/6 |

Si aucun code de diagnostic n'est présent, l'écran

indique "Aucun code (en attente) n'est stocké dans le module!" Attendre un

quelques secondes ou appuyez sur n'importe quelle touche pour revenir au menu de diagnostic.

2. Afficher les DTC et leurs définitions à l'écran

(Le numéro du module de commande; séquence des codes d'anomalie; nombre total de codes détectés; type de codes (générique ou spécifique au fabricant)

| DTC                   |         |
|-----------------------|---------|
| P1113                 | 1/3     |
| FORD                  | Pending |
| IAT Sensor Open/Short |         |
| ↑↓ < → OK ESC         |         |

- 3.2 Erase Codes
- 1. Sélectionnez [Erase Codes], puis appuyez sur [OK]

| Diagnostic Menu     |     |
|---------------------|-----|
| Read Codes          |     |
| Erase Codes         |     |
| I/M Readiness       |     |
| Data Stream         |     |
| Evap System Test    |     |
| Vehicle Information |     |
|                     |     |
|                     | 2/6 |

2. Un message d'avertissement s'affiche pour vous demander votre confirmation.

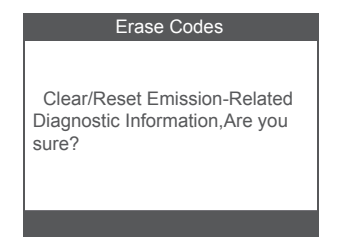

3. Appuyez sur [OK] pour confirmer.

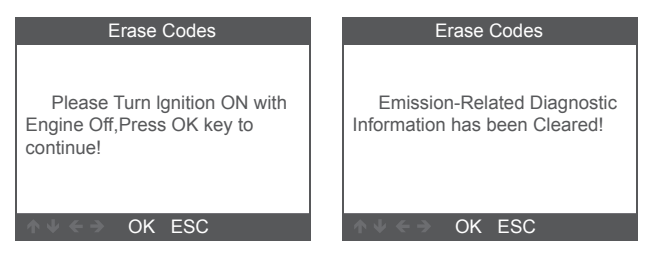

#### 3.3 I/M Readiness

Sélectionnez l'option I/M Readiness, appuyez sur [OK], l'écran s'affichera comme suit:

| Diagnostic Menu     | I/M Readiness           |
|---------------------|-------------------------|
| Read Codes          | Since DTCs Were Cleared |
| Erase Codes         | This Drive Cycle        |
| I/M Readiness       |                         |
| Data Stream         |                         |
| Evap System Test    |                         |
| Vehicle Information |                         |
|                     |                         |
| 3/6                 | 1/2                     |

Utilisez le bouton HAUT ou Bas pour sélectionner, puis appuyez sur [OK], l'écran s'affichera comme suit

| I/M Readiness                      |        |
|------------------------------------|--------|
| Misfire monitor                    | OK     |
| Fuel system monitor                | OK     |
| Comprehensive component<br>monitor | OK     |
| Catalyst monitor                   | INC    |
| Heated catalyst monitor            | N/A    |
|                                    | 1-5/10 |

N / A signifie non disponible sur ce véhicule, INC signifie incomplet ou pas prêt, OK signifie Terminé ou Moniteur OK.

## 3.4 Data Stream

Choisissez [Data Stream] et il s'affiche comme suit:

| Diagnostic Menu     | Datastream     |
|---------------------|----------------|
| Read Codes          | View All Items |
| Erase Codes         | Select Items   |
| I/M Readiness       |                |
| Data Stream         |                |
| Evap System Test    |                |
| Vehicle Information |                |
|                     |                |
| 4/6                 | 1/2            |

| Datastream                      |        |  |
|---------------------------------|--------|--|
| Fuel system 1 status            | OL     |  |
| Fuel system 2 status            | OL     |  |
| Calculated LOAD Value           | 0.0%   |  |
| Engine Coolant<br>Temperature   | -31°C  |  |
| Short Term Fuel Trim-<br>Bank 1 | 0.0%   |  |
|                                 | 1-5/19 |  |

## 3.5 Evap System Test

Cette fonction active les conditions requises pour effectuer un test de fuite du système d'évaporation, mais n'exécute pas réellement le test. Le constructeur du véhicule est responsable de déterminer les critères d'arrêt automatique du test.

Avant d'exécuter cette fonction, veuillez consulter le manuel de réparation du véhicule pour déterminer les procédures nécessaires.

| Diagnostic Menu     | Erase System Test           |
|---------------------|-----------------------------|
| Read Codes          |                             |
| Erase Codes         |                             |
| I/M Readiness       | Evaportive system leak test |
| Data Stream         | not supported.              |
| Evap System Test    |                             |
| Vehicle Information |                             |
|                     |                             |
| 5/6                 | OK ESC                      |

### 3.6 Vehicle Information

Choisissez [Vehicle Information] et il s'affiche comme suit:

| Diagnostic Menu     | Vehicle Information                |
|---------------------|------------------------------------|
| Read Codes          | Vehice Identification Number (VIN) |
| Erase Codes         | LV3FBFAC94F020930                  |
| I/M Readiness       | Calibration Identifications(CID)   |
| Data Stream         | 000007550753                       |
| Evap System Test    |                                    |
| Vehicle Information | B5073064                           |
|                     |                                    |
| 6/6                 | ↓ ← → OK ESC                       |

# 4. Configuration de l'outil

### 4.1 Langue

Choisissez [Langue] et il s'affiche comme suit:

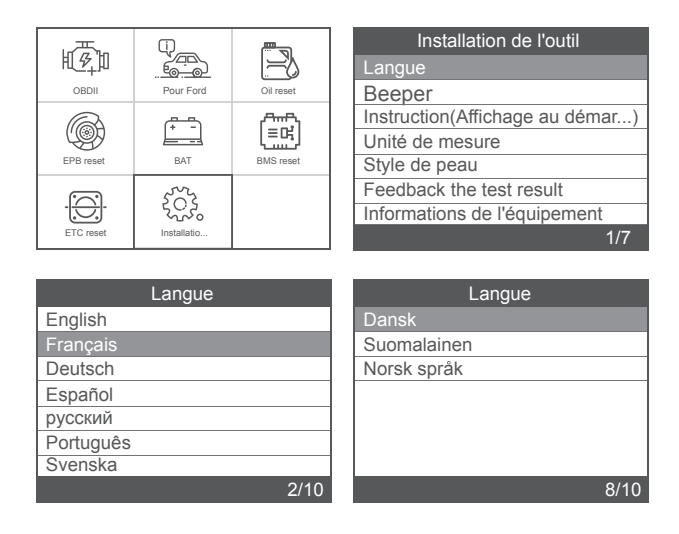

#### 4.2 Signal sonore

Choisissez [Beeper] et il s'affiche comme suit:

| Installation de l'outil         | Beeper |
|---------------------------------|--------|
| Langue                          | OFF    |
| Beeper                          | ON     |
| Instruction(Affichage au démar) |        |
| Unité de mesure                 |        |
| Style de peau                   |        |
| Feedback the test result        |        |
| Informations de l'équipement    |        |
| 2/7                             | 1/2    |

#### 4.3 Instructions (affichage au démarrage)

Choisissez [Instructions (Afficher au démarrage)] et il s'affiche comme suit:

| Installation de l'outil         | Instruction(Affichage au démarra |
|---------------------------------|----------------------------------|
| Langue                          | OFF                              |
| Beeper                          | ON                               |
| Instruction(Affichage au démar) |                                  |
| Unité de mesure                 |                                  |
| Style de peau                   |                                  |
| Feedback the test result        |                                  |
| Informations de l'équipement    |                                  |
| 3/7                             | 1/2                              |

## 4.4 Unité de mesure

Choisissez l'unité de mesure et elle s'affiche comme suit:

| Installation de l'outil         | Unité de mesure |
|---------------------------------|-----------------|
| Langue                          | Metric          |
| Bip                             | Imperial        |
| Instruction(Affichage au démar) |                 |
| Unité de mesure                 |                 |
| Style de peau                   |                 |
| Feedback the test result        |                 |
| Informations de l'équipement    |                 |
| 4/7                             | 1/2             |

## Sicherheitsvorkehrungen

Lesen Sie dieses Handbuch sorgfältig durch, bevor Sie FD700 verwenden, um Verletzungen des Körpers oder Ihres Autos zu vermeiden.

1. Der im Handbuch beschriebene Testprozess ist im Allgemeinen die Erfahrung eines Technikers.

2. In den meisten Fällen sind Sicherheitsvorkehrungen erforderlich den Prozess, um Körperverletzungen und Schäden am Gerät oder Ihrem Auto zu vermeiden.

3. Lesen Sie das Fahrzeugwartungshandbuch, bevor Sie dieses Gerät verwenden und befolgen Sie die Sicherheitsvorkehrungen.

4. Bei laufendem Motor entstehen CO und andere giftige Luft. Vermeiden Bitte reparieren Sie das Auto an einem gut belüfteten Ort.

5. Wenn der Motor läuft, viele Teile (wie der Kühlmittellüfter,

Riemenscheiben, Keilriemen usw.) drehen sich mit hoher

Geschwindigkeit. Um ernsthafte Verletzungen zu vermeiden,

Achten Sie immer auf bewegliche Teile. Halten Sie einen sicheren Abstand zu diesen Teile sowie andere sich möglicherweise bewegende Objekte.

6. Motorteile werden bei laufendem Motor sehr heiß. Berühren Sie keine heißen Motorteile, um schwere Verbrennungen zu vermeiden.

7. Kraftstoff- und Batteriedämpfe sind leicht entflammbar. Um eine Explosion zu verhindern, Halten Sie alle Funken, erhitzten Gegenstände und offenen Flammen von der Batterie fern und Kraftstoff / Kraftstoffdämpfe. Rauchen Sie während des Tests nicht in der Nähe des Fahrzeugs.

# Abdeckung

 Unterstützt die Fahrzeuge von Ford, Lincoln und Mercury nach 1996 mit 16PIN-Buchse, einschließlich F150, Transit, VAN.
Unterstützt OBDII / EOBD-Betriebsarten

## Product specification

2.8'LCD,320 X 240 pixels color screen Operating Voltage: 8V-18V Operating Temperature: 0°C-60°C(32-140°F) Storage Temperature: -20°C-70°C(4-158°F)

## Aussehen und Schlüsselbeschreibungen

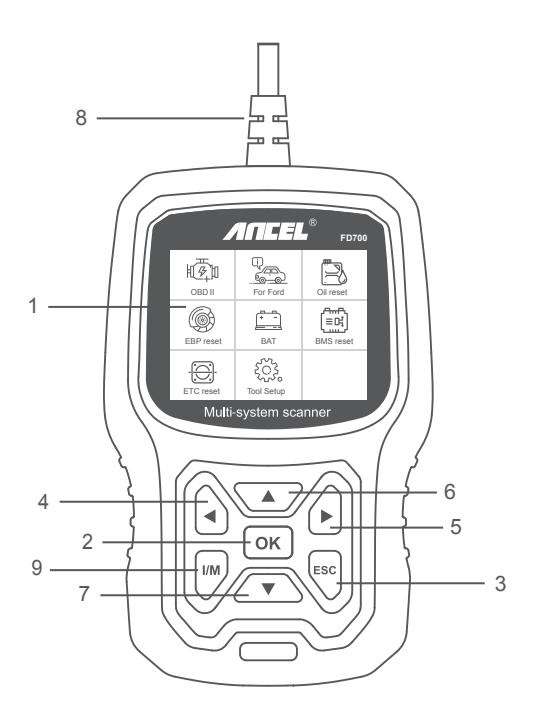

1. LCD-ANZEIGE - Zeigt die Testergebnisse an. Hintergrundbeleuchtetes Display mit 320 x 240 Pixel

2. OK-TASTE - Bestätigt eine Auswahl (oder Aktion) aus einem Menü.

3. ESC-TASTE - Bricht eine Auswahl (oder Aktion) aus einem Menü ab oder kehrt zum Menü zurück.

4. LINKE SCROLL-TASTE - Gehen Sie im Hauptmenü-Modus zum linken Menü. Wenn mehr als ein Datenbildschirm abgerufen wird, können Sie mit der linken Taste zu den vorherigen Bildschirmen wechseln. 5. RECHTE SCROLL-TASTE - Gehen Sie im Hauptmenü-Modus zum rechten Menü. Wenn mehr als ein Datenbildschirm abgerufen wird, können Sie mit der rechten Maustaste zum nächsten Bildschirm wechseln, um weitere Daten zu erhalten.

6. UP-SCROLL-TASTE - Bewegt sich im Hauptmenümodus durch die Menüelemente: Wenn mehr als ein Datenbildschirm abgerufen wird, können Sie mit der Up-Taste zu den vorherigen Bildschirmen wechseln.

7. DOWN SCROLL-TASTE - Bewegt sich im Hauptmenümodus durch die Menüelemente. ; Wenn mehr als ein Datenbildschirm abgerufen wird, können Sie mit der Abwärts-Taste zum nächsten Bildschirm wechseln, um zusätzliche Daten zu erhalten.

8. OBD-16PIN-ANSCHLUSS - Verbindet den Diagnose-Tester mit dem Data Link Connector (DLC) des Fahrzeugs.

9. "I / M" -TASTE - Eine Momentaufnahme der emissionsbezogenen Systemzustände - d. H. Fehlzündungsmonitor, EVAP-Systemmonitor usw.

| I/M Rea   | adiness |
|-----------|---------|
| IGN Spark | DTC 0   |
| MIL 📹     | PdDTC 0 |
| MIS Ø     | EVAP Ø  |
| FUE ✓     | AIR Ø   |
| CCM ✓     | O2S X   |
| CAT ✓     | HTR X   |
| HCAT Ø    | EGR Ø   |

#### Bemerkungen:

MIL Gelb - Dashboard MIL EIN MIL Gray-Dashboard MIL OFF Ø -nicht unterstützt ✓ -Komplett

🗙 -unvollständig

# BEDIENUNGSANLEITUNGEN

# 1. Schließen Sie FD700 an

1.1 Schalten Sie die Zündung ein.

1.2 Suchen Sie den 16-poligen Data Link Connector (DLC) des Fahrzeugs.

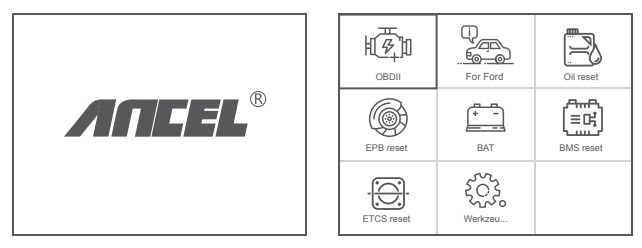

(Haupt-Schnittstelle)

(Hauptmenü)

Hauptmenüfunktionen:

1.3[OBDII]: Erkennen Sie das Motorsystem.

[Für Ford]: Testen Sie alle Systeme.

[Öl zurücksetzen]: Ölwechsel zurückgesetzt

[EPB-Reset]: EPB-Bremsbelag-Reset

[BAT]: Zum Ablesen der Echtzeit-Batteriespannung

[BMS-Reset]: Zurücksetzen des Batteriemanagementsystems

[ETC-Reset]: Zurücksetzen der elektrischen Drosselklappensteuerung

[Tool Setup]: Sprache / Piepser / Anweisungen (Anzeige beim Start) / Maßeinheit / Hautstil / Feedback zum Testergebnis

# 2. FD700 Funktionen

## 2.1 Grundfunktionen

Wählen Sie [For Ford] und es wird wie folgt angezeigt:

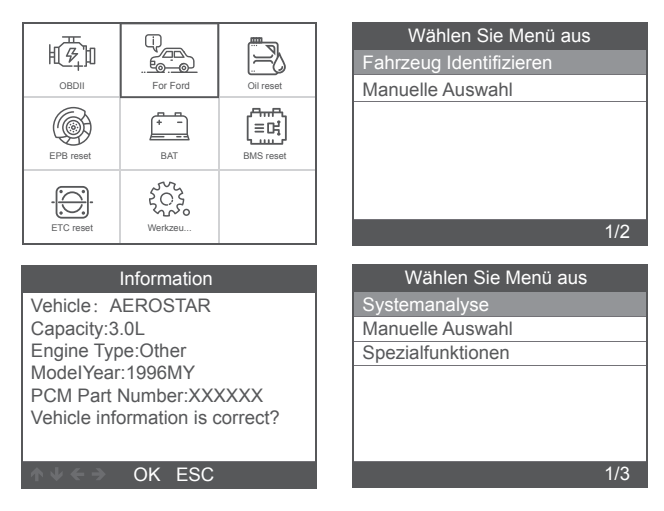

[Systemanalyse] dient zum Scannen aller Fahrzeugsysteme.

Drücken Sie [Systemanalyse] und es wird Folgendes angezeigt:

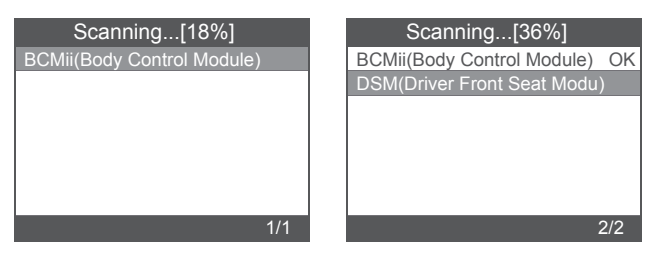

| Scanning[81%]                 |   | Select System Diagnose     | \$ |
|-------------------------------|---|----------------------------|----|
| BCMii(Body Control Module) OK | E | BCMii(Body Control Module) | ΟK |
| PCM(Power train Control M OK  | F | PCM(Power train Control M  | OK |
| PDM(Passenger Front Door      |   |                            |    |
|                               |   |                            |    |
|                               |   |                            |    |
|                               |   |                            |    |
|                               |   |                            |    |
| 3/3                           |   | 1                          | /2 |

Mit [Manuelle Auswahl] werden alle möglichen Systeme

angezeigt. Wählen Sie eines der zu diagnostizierenden Systeme aus.

Wählen Sie [Manuelle Auswahl] und es wird wie folgt angezeigt:

| Wählen Sie Menü aus             | Wählen Sie System aus diagnose  |
|---------------------------------|---------------------------------|
| Systemanalyse                   | ABS(Antilock braking system)    |
| Manuelle Auswahl                | BCMii(Body Control Module)      |
| Spezialfunktionen               | DDM(Driver Front Door Module)   |
|                                 | DSM(Driver Front Seat Module)   |
|                                 | GWM(Gateway Module A)           |
|                                 | HVAC(Heating Ventiletion Air C) |
|                                 | IPC(Intrument Panel Control M)  |
| 2/3                             |                                 |
|                                 |                                 |
| Wählen Sie System aus diagnose  |                                 |
| PCM(Power train Control Module) |                                 |
| PDM(Passenger Front Door Mo     |                                 |
| PSCM(Power Steering Control     |                                 |
| RCM(Restraint Control Module)   |                                 |
|                                 |                                 |
|                                 |                                 |
|                                 |                                 |
|                                 |                                 |

#### 2.1.1 Fehlercodes lesen

Wählen Sie [Fehlercodes lesen]. Drücken Sie die Auf- oder Ab-Taste, um dies zu überprüfen jeder Fehlercode wie folgt:

| Wählen Sie Funktion aus  |        | Fehl                                                                           | lercodes lesen |       |
|--------------------------|--------|--------------------------------------------------------------------------------|----------------|-------|
| Fehlercodes lesen        | F      | P01F0                                                                          |                | 1/55  |
| Fehlercodes löschen      |        |                                                                                |                |       |
| Lesen Sie den Datenfluss | L<br>N | Coolant Temperature Relapse<br>Lower Than Diagnostic<br>Monitoring Temperature |                | apsed |
| 1/3                      | 1      | $\flat \Psi \in \mathcal{F}$                                                   | OK ESC         |       |

### 2.1.2 Fehlercodes löschen

Wählen Sie [Fehlercodes löschen] und drücken Sie die Taste [OK]. Der Bildschirm wird wie folgt angezeigt:

| Informationen                       |
|-------------------------------------|
| Erase fault codesl<br>Are you sure? |
| ∧ ↓ < ⇒ OK ESC                      |

Sie müssen erneut [OK] drücken, um die Fehlercodes zu löschen. Nach dem Löschen der Fehlercodes wird Folgendes angezeigt.

| Informationen                                                                                                    |  |
|----------------------------------------------------------------------------------------------------|--|
| Erase fault codes had Success.<br>Please wait 10 seconds.Turn<br>ignition off and Switch on again.<br>Read fault codes to verify. |  |
| ok esc                                                                                                    |  |

If you give up clearing fault codes, please press [ESC] button.

## 2.1.3 Lesen Sie den Datenfluss

Wählen Sie [Lesen Sie den Datenfluss] und drücken Sie die Taste [OK]. Der Bildschirm wird wie folgt angezeigt:

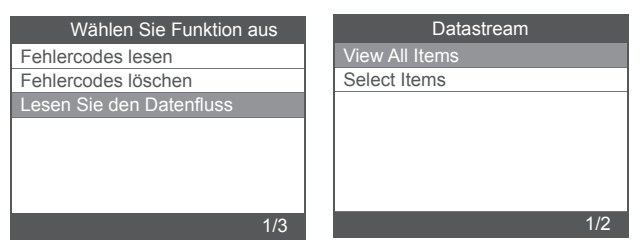

Wählen Sie [View All Items] und drücken Sie die Taste [OK]. Der Bildschirm wird wie folgt angezeigt:

| Datastream                             |          |  |
|----------------------------------------|----------|--|
| A/C Pressure Sensor<br>Voltage[Voits]  | 1.40     |  |
| A/C clutch output fault<br>detected.   | NO Fault |  |
| CMP and CKP<br>Synchronized            | Yes      |  |
| o2s11 Status                           | NO Fault |  |
| o2s11 is warm and<br>ready to operate. | Yes      |  |
|                                        | 1-5/471  |  |

Wählen Sie [Select Items] und drücken Sie die Taste [OK]. Der Bildschirm wird wie folgt angezeigt:

| Datastream     |    | Select Datastream                 |
|----------------|----|-----------------------------------|
| View All Items | [] | All Datastream of Page            |
| Select Items   | [] | A/C Pressure Sensor Voltage       |
|                | [] | A/C clutch output fault detected. |
|                | [] | A/C Pressure sensor               |
|                | [] | CMP and CKP Synchronized          |
| 2/2            |    | 1-4/284                           |

Drücken Sie die Tasten [LEFT] und [RIGHT], um zu blättern. Drücken Sie die Tasten [UP] und [DOWN], um eine nach der anderen auszuwählen.

## 2.2 Hauptspezialfunktionen

Unterschiedliche Automodelle haben unterschiedliche Sonderfunktionen.

(Hier sind einige allgemeine Sonderfunktionen. Wenn Sie mehr über die Besonderheiten des FD700 erfahren möchten, rufen Sie uns bitte an oder senden Sie uns eine E-Mail.)

#### 2.2.1 PCM KAM zurücksetzen

Wählen Sie [Spezialfunktionen] und es wird wie folgt angezeigt:

| Wählen Sie Menü aus | Wählen Sie Funktion aus        |
|---------------------|--------------------------------|
| Systemanalyse       | PCM KAM zurücksetzen           |
| Manuelle Auswahl    | Clear Transmission Adaptive T  |
| Spezialfunktionen   | Steering Wheel Position Sensor |
|                     |                                |
|                     |                                |
|                     |                                |
|                     |                                |
| 3/3                 | 1/3                            |

Wählen Sie [PCM KAM zurücksetzen] und es wird wie folgt angezeigt:

#### Reset KAM

Resetting KAM will clear learned values the PCM has stored for adaptive systems such as idle and fuel. Do you wish to continue?

#### OK ESC

Drücken Sie die [OK] -Taste, um fortzufahren und den Sonderfunktionsvorgang abzuschließen:

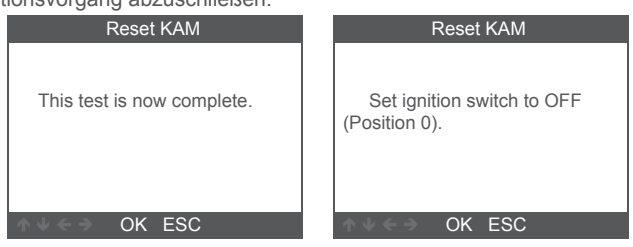

#### 2.2.2 DPF-Reset

Wählen Sie [Spezialfunktionen] und es wird wie folgt angezeigt:

| Wählen Sie Menü aus |     |
|---------------------|-----|
| Systemanalyse       |     |
| Manuelle Auswahl    |     |
| Spezialfunktionen   |     |
|                     |     |
|                     |     |
|                     |     |
|                     |     |
| 3                   | 3/3 |

| Wählen Sie Funktion aus   |   |
|---------------------------|---|
| ABS Service Bleed         |   |
| Clear EGR Adaptive Tables |   |
| DPF Reset                 |   |
| DPF Manual Regeneration   |   |
|                           |   |
|                           |   |
|                           |   |
| 3/4                       | ļ |

Drücken Sie die [OK] -Taste, um fortzufahren:

| DPF Reset                                                                     |  |
|-------------------------------------------------------------------------------|--|
| Warning<br>This procedure resets the DPF<br>date.<br>Do you wish to continue? |  |
| ∧ V < → OK ESC                                                                |  |

Drücken Sie die [OK] -Taste, um fortzufahren:

| DPF Reset            |
|----------------------|
| Resetting completed. |
| OK ESC               |

## 2.2.3 Injector Quantity Adjustment

Wählen Sie im Motorsystem [Sonderfunktion] und es wird angezeigt wie folgt:

| Select Function             |     |
|-----------------------------|-----|
| ABS Service Bleed           |     |
| Reset TCM KAM               |     |
| Clear Transmission Adaptive | Τ   |
| DPF Manual Regeneration     |     |
| IQA                         |     |
|                             |     |
|                             |     |
|                             | 5/5 |

Wählen Sie [Injector Quantity Adjustment] und es wird Folgendes angezeigt:

| Injector Quantity Adjustment                                                                                                    | Injector Quantity Adjustment                                                                                                    |
|----------------------------------------------------------------------------------------------------|----------------------------------------------------------------------------------------------------|
| Carry out this procedure to<br>enter the new IQA date whenever<br>a fuel in ject is replaced or to<br>make a correction to the existing<br>in jector IQA data currently stored<br>in the PCM. | On the following screen,the<br>diagnostic tester will attempt to<br>retrieve the in jector IQA data<br>from the PCM allowing for<br>verification and data entry.<br>Perform the following : |
| ∧ V < → OK ESC                                                                                                    | ∧ V ← ➔ OK ESC                                                                                                    |

Press [OK] button to next step:

| Injector 1 |                         |  |
|------------|-------------------------|--|
| OK         |                         |  |
| Delete     |                         |  |
|            |                         |  |
| 1          | Enter the character IQA |  |
| 2          | data                    |  |
| 3          |                         |  |
| 4          |                         |  |
| 3/38       | ↑ ↓ ← → OK ESC          |  |

Drücken Sie die [OK] -Taste. Sie müssen die Werte manuell und OK bestätigen Es wird wie folgt angezeigt:

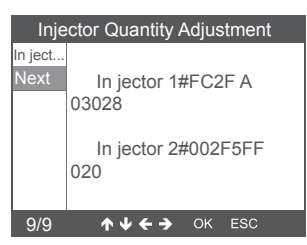

Drücken Sie die linke Taste, um die Zeichenauswahl nach unten zu verschieben.

Drücken Sie die rechte Taste, um die Informationsseite nach unten zu öffnen.

Drücken Sie die [OK] -Taste, um fortzufahren:

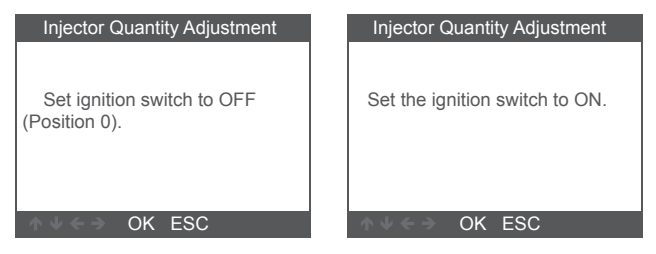

Drücken Sie die [OK] -Taste, um fortzufahren:

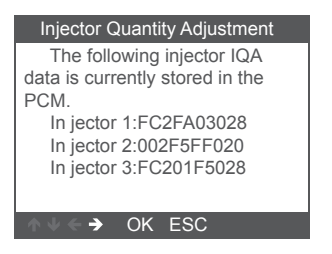

Hinweis: Unterschiedliche Modelle können unterschiedliche Konfigurationen und Sonderfunktionen aufweisen.

# 3 OBDII-Diagnose

Wählen Sie [OBDII] und es wird wie folgt angezeigt:

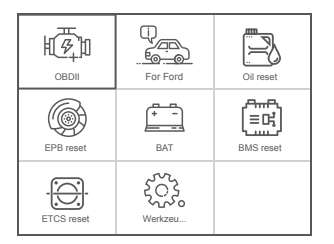

| Select System Diagnose |        |  |
|------------------------|--------|--|
|                        |        |  |
| J1850 VPW              | [fail] |  |
| J1850 PWM              | [fail] |  |
| ISO15765-4 CAN (11bit) | [fail] |  |
| ISO15765-4 CAN (29bit) | [ ]    |  |
| ISO14230-4 KWP         | [ ]    |  |
| ISO14230-4 KWP(5BPS)   | [ ]    |  |
| ISO9141                | [ ]    |  |
| Processing             |        |  |
|                        |        |  |

## 3.1 Read Codes

1. Wählen Sie [Read Codes ] und drücken Sie dann [OK].

| Diagnostic Menu     |     |
|---------------------|-----|
| Read Codes          |     |
| Erase Codes         |     |
| I/M Readiness       |     |
| Data Stream         |     |
| Evap System Test    |     |
| Vehicle Information |     |
|                     |     |
|                     | 1/6 |

Wenn keine Diagnosefehlercodes vorhanden sind, wird die Anzeige angezeigt zeigt an, dass keine (ausstehenden) Codes im Modul gespeichert sind! Warte eine einige Sekunden oder drücken Sie eine beliebige Taste, um zum Diagnosemenü zurückzukehren. 2. 1)Zeigen Sie DTCs und ihre Definitionen auf dem Bildschirm an

(Die Nummer des Steuermoduls; Reihenfolge der DTCs;

Gesamtzahl der erkannten Codes; Art der Codes (generisch vom Hersteller)

| DTC                   |         |
|-----------------------|---------|
| P1113                 | 1/3     |
| FORD                  | Pending |
| IAT Sensor Open/Short |         |
| ↑↓ < → OK ESC         |         |

- 3.2 Erase Codes
- 1. Wählen Sie [Erase Codes] und drücken Sie dann [OK].

| Diagnostic Menu     |     |
|---------------------|-----|
| Read Codes          |     |
| Erase Codes         |     |
| I/M Readiness       |     |
| Data Stream         |     |
| Evap System Test    |     |
| Vehicle Information |     |
|                     |     |
|                     | 2/6 |

2. Eine Warnmeldung fordert Sie zur Bestätigung auf.

| Erase Codes                                                             |
|-------------------------------------------------------------------------|
| Clear/Reset Emission-Related<br>Diagnostic Information,Are you<br>sure? |

3. Drücken Sie zur Bestätigung [OK].

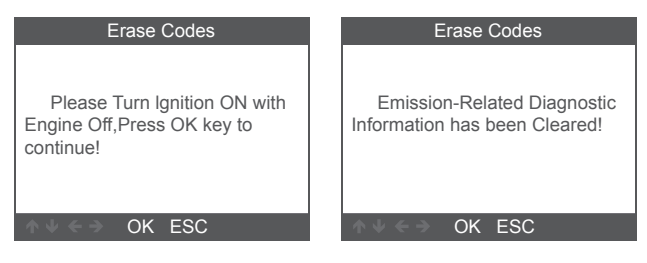

#### 3.3 I/M Readiness

Wählen Sie die Option I/M Readiness und drücken Sie [OK]. Der Bildschirm wird wie folgt angezeigt:

| Diagnostic Menu     | I/M Readiness           |
|---------------------|-------------------------|
| Read Codes          | Since DTCs Were Cleared |
| Erase Codes         | This Drive Cycle        |
| I/M Readiness       |                         |
| Data Stream         |                         |
| Evap System Test    |                         |
| Vehicle Information |                         |
|                     |                         |
| 3/6                 | 1/2                     |

Verwenden Sie die UP- oder Down-Taste, um auszuwählen, und drücken Sie dann [OK]. Der Bildschirm wird wie folgt angezeigt

| I/M Readiness                      |        |
|------------------------------------|--------|
| Misfire monitor                    | OK     |
| Fuel system monitor                | OK     |
| Comprehensive component<br>monitor | OK     |
| Catalyst monitor                   | INC    |
| Heated catalyst monitor            | N/A    |
|                                    | 1-5/10 |

N / A bedeutet, dass dieses Fahrzeug nicht verfügbar ist, INC bedeutet unvollständig oder nicht bereit, OK bedeutet Abgeschlossen oder Überwachung OK.

## 3.4 Data Stream

Wählen Sie [Data Stream] und es wird wie folgt angezeigt:

| Diagnostic Menu     | Datastream     |
|---------------------|----------------|
| Read Codes          | View All Items |
| Erase Codes         | Select Items   |
| I/M Readiness       |                |
| Data Stream         |                |
| Evap System Test    |                |
| Vehicle Information |                |
|                     |                |
| 4/6                 | 1/2            |

| Datastream                      |        |
|---------------------------------|--------|
| Fuel system 1 status            | OL     |
| Fuel system 2 status            | OL     |
| Calculated LOAD Value           | 0.0%   |
| Engine Coolant<br>Temperature   | -31°C  |
| Short Term Fuel Trim-<br>Bank 1 | 0.0%   |
|                                 | 1-5/19 |

## 3.5 Evap System Test

Diese Funktion ermöglicht die Bedingungen, die für die Durchführung einer Dichtheitsprüfung des Verdunstungssystems erforderlich sind, führt die Prüfung jedoch nicht tatsächlich durch. Der Fahrzeughersteller ist dafür verantwortlich, die Kriterien festzulegen, nach denen der Test automatisch abgebrochen wird. Bevor Sie diese Funktion ausführen, lesen Sie bitte das Reparaturhandbuch des Fahrzeugs, um die erforderlichen Verfahren zu ermitteln.

| Diagnostic Menu     | Erase System Test           |
|---------------------|-----------------------------|
| Read Codes          |                             |
| Erase Codes         |                             |
| I/M Readiness       | Evaportive system leak test |
| Data Stream         | not supported.              |
| Evap System Test    |                             |
| Vehicle Information |                             |
|                     |                             |
| 5/6                 | ↓ ↓ ← ⇒ OK ESC              |

#### 3.6 Vehicle Information

Wählen Sie [Vehicle Information] und es wird wie folgt angezeigt:

| Diagnostic Menu     |     |
|---------------------|-----|
| Read Codes          |     |
| Erase Codes         |     |
| I/M Readiness       |     |
| Data Stream         |     |
| Evap System Test    |     |
| Vehicle Information |     |
|                     |     |
|                     | 6/6 |

| Vehicle Information                                     |  |
|---------------------------------------------------------|--|
| Vehice Identification Number (VIN)<br>LVSFBFAC94F020950 |  |
| Calibration Identifications(CID)<br>000007550753        |  |
| Calibration Venfication Number (CVN)<br>B5073064        |  |
| ∧ V ← → OK ESC                                          |  |

# 4. Werkzeug-Setup

## 4.1 Sprache

Wählen Sie [Sprache] und es wird wie folgt angezeigt:

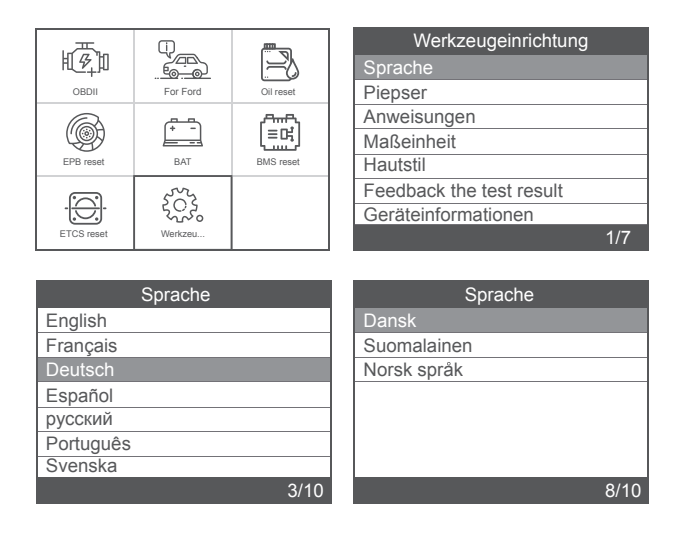

#### 4.2 Piepser

Wählen Sie [Piepser] und es wird wie folgt angezeigt:

| Werkzeugeinrichtung      | Piepser |
|--------------------------|---------|
| Sprache                  | OFF     |
| Piepser                  | ON      |
| Anweisungen              |         |
| Maßeinheit               |         |
| Hautstil                 |         |
| Feedback the test result |         |
| Geräteinformationen      |         |
| 2/7                      | 1/2     |

#### 4.3 Anweisungen

Wählen Sie [Anweisungen] und es wird wie folgt angezeigt:

| Werkzeugeinrichtung      | Anweisungen |
|--------------------------|-------------|
| Sprache                  | OFF         |
| Piepser                  | ON          |
| Anweisungen              |             |
| Maßeinheit               |             |
| Hautstil                 |             |
| Feedback the test result |             |
| Geräteinformationen      |             |
| 3/7                      |             |

# 4.4 Maßeinheit

Wählen Sie Maßeinheit und es wird wie folgt angezeigt:

| Werkzeugeinrichtung      | М        |
|--------------------------|----------|
| Sprache                  | Metric   |
| Piepser                  | Imperial |
| Anweisungen              |          |
| Maßeinheit               |          |
| Hautstil                 |          |
| Feedback the test result |          |
| Geräteinformationen      |          |
| 4/7                      |          |

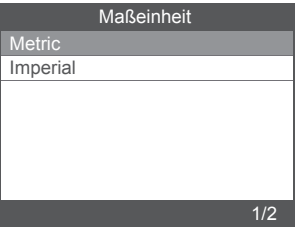

### 4.5 Hautstil

Wählen Sie Hautstil und es wird wie folgt angezeigt:

| Werkzeugeinrichtung      | Hautstil    |
|--------------------------|-------------|
| Sprache                  | Himmel Grau |
| Piepser                  | Gem Blau    |
| Anweisungen              |             |
| Maßeinheit               |             |
| Hautstil                 |             |
| Feedback the test result |             |
| Geräteinformationen      |             |
| 5/7                      | 1/2         |

## Precauciones de seguridad

Para evitar lesiones corporales y daños al dispositivo o su automóvil, lea este manual detenidamente antes de usar FD700.

1. El proceso de prueba descrito en el manual es generalmente la experiencia del técnico.

 Se requiere precaución de seguridad en la mayoría de El proceso para evitar lesiones corporales y daños al dispositivo o su automóvil.

3. Lea el manual de mantenimiento del vehículo antes de usar este dispositivo y siga las precauciones de seguridad.

 Genera CO y otro aire venenoso cuando el motor está funcionando. Para evitar este tipo de daño, repare el automóvil en un lugar bien ventilado.

5. Cuando el motor está funcionando, muchas partes (como el ventilador del refrigerante, poleas, correa del ventilador, etc.) rotan a alta velocidad. Para evitar lesiones graves, Esté siempre atento a las partes móviles. Mantenga una distancia segura de estos partes, así como otros objetos potencialmente móviles.

 Las piezas del motor se calientan mucho cuando el motor está funcionando. No toque las partes calientes del motor para evitar quemaduras graves.

7. Los vapores de combustible y batería son altamente inflamables. Para evitar una explosión, Mantenga todas las chispas, elementos calientes y llamas abiertas lejos de la batería y vapores de combustible / combustible. No fume cerca del vehículo durante las pruebas.

## Cobertura

1. Admite los vehículos de Ford, Lincoln y Mercury después de

1996 con 16PIN Socket, incluidos F150, Transit, VAN.

2. admite modos de operación OBDII / EOBD

# Especificaciones del producto

Pantalla LCD a color de 2.8 ", 320 X 240 píxeles Voltaje de funcionamiento: 8 V-18 V Temperatura de funcionamiento: 0 ° C-60 ° C (32-140 ° F) Temperatura de almacenamiento: -20 ° C-70 ° C (4-158 ° F)

## Apariencia y descripciones clave

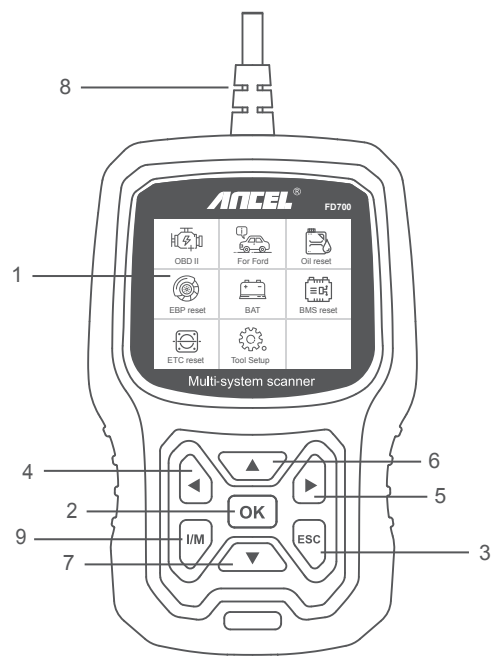

1. PANTALLA LCD - Indica los resultados de la prueba. Pantalla retroiluminada de 320 x 240 píxeles

2. BOTÓN OK: confirma una selección (o acción) de un menú.

3. BOTÓN ESC: cancela una selección (o acción) de un menú o vuelve al menú.

4. BOTÓN DE DESPLAZAMIENTO IZQUIERDO: mueva al menú izquierdo en el modo del menú principal; Cuando se recupera más de una pantalla de datos, use el botón izquierdo para pasar a las pantallas anteriores.

5. BOTÓN DE DESPLAZAMIENTO DERECHO: mueva al menú derecho en el modo del menú principal; Cuando se recupera más de una pantalla de datos, use el botón derecho para pasar a la siguiente pantalla para obtener datos adicionales.

6. BOTÓN DE DESPLAZAMIENTO HACIA ARRIBA: se mueve hacia arriba a través de los elementos del menú en el modo del menú principal more Cuando se recupera más de una pantalla de datos, use el botón hacia arriba para pasar a las pantallas anteriores.

 BOTÓN DE DESPLAZAMIENTO ABAJO: se mueve hacia abajo a través de los elementos del menú en el modo del menú principal.

8. CONECTOR OBD-16PIN: conecta la herramienta de escaneo al conector de enlace de datos (DLC) del vehículo.

9. BOTÓN "I / M": una instantánea de los estados de los sistemas relacionados con las emisiones, es decir, el monitor de fallo de encendido, el monitor del sistema EVAP, etc.

| I/M Rea   | adiness |
|-----------|---------|
| IGN Spark | DTC 0   |
| MIL 👘     | PdDTC 0 |
| MIS ⊘     | EVAP Ø  |
| FUE ✓     | AIR Ø   |
| CCM ✓     | O2S X   |
| CAT ✓     | HTR X   |
| HCAT ⊘    | EGR Ø   |

#### Observaciones:

MIL Amarillo- Tablero MIL ON MIL Gray-Dashboard MIL OFF ⊘ -no apoyo ✓ -completar ★ -sin completar

# **INSTRUCCIONES DE OPERACIÓN**

# 1. Conecte FD700

1.1 Encienda el encendido.

1.2 Localice el conector de enlace de datos (DLC) de 16 pines del vehículo.

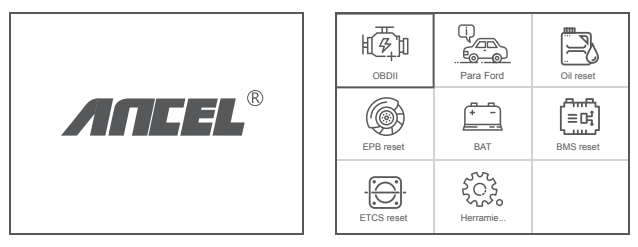

(Interfaz principal)

(Menú principal)

## 1.3 Funciones del menú principal:

[OBDII]: Detecta el sistema del motor. [Para Ford]: prueba todos los sistemas. [Reinicio de aceite]: reinicio de cambio de aceite [Reinicio EPB]: reinicio de la pastilla de freno EPB [BAT]: para leer el voltaje de la batería en tiempo real [Reinicio BMS]: reinicio del sistema de administración de la batería [Reinicio ETC]: reinicio del control del acelerador eléctrico [Configuración de la herramienta]: Idioma / Beeper / Instrucciones (Pantalla al inicio) / Unidad de medida / Estilo de piel / Comentarios sobre el resultado de la prueba

# 2. Características del FD700

### 2.1 Funciones básicas

Elija [Para Ford] y se muestra de la siguiente manera:

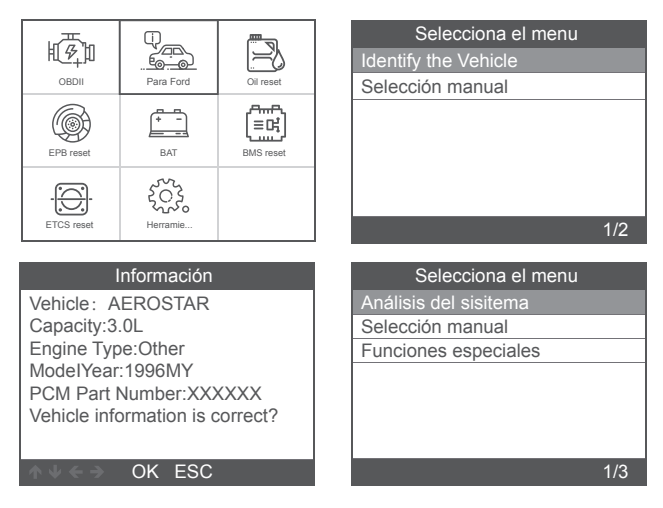

[Análisis del sisitema] es escanear todos los sistemas del vehículo. Pulse [Análisis del sisitema] y se muestra de la siguiente manera:

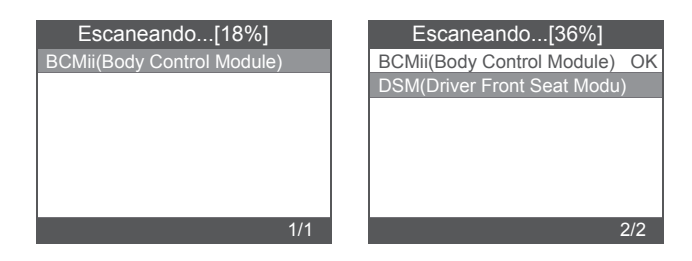

| Escaneando[81%]               | Seleccionar el Sistema Diagnose |
|-------------------------------|---------------------------------|
| BCMii(Body Control Module) OK | BCMii(Body Control Module) OK   |
| PCM(Power train Control M OK  | PCM(Power train Control M OK    |
| PDM(Passenger Front Door      |                                 |
|                               |                                 |
|                               |                                 |
|                               |                                 |
|                               |                                 |
| 3/3                           | 1/2                             |

[Selección manual] es para mostrar todos los sistemas posibles, seleccione uno de los sistemas para diagnosticar.

Elija [Selección manual] y se mostrará de la siguiente manera:

| Selecciona el menu              | Seleccionar el Sistema Diagnose |
|---------------------------------|---------------------------------|
| Análisis del sisitema           | ABS(Antilock braking system)    |
| Selección manual                | BCMii(Body Control Module)      |
| Funciones especiales            | DDM(Driver Front Door Module)   |
|                                 | DSM(Driver Front Seat Module)   |
|                                 | GWM(Gateway Module A)           |
|                                 | HVAC(Heating Ventiletion Air C) |
|                                 | IPC(Intrument Panel Control M)  |
| 2/3                             | 1/11                            |
|                                 |                                 |
| Seleccionar el Sistema Diagnose |                                 |
| PCM(Power train Control Module) |                                 |
| PDM(Passenger Front Door Mo     |                                 |
| PSCM(Power Steering Control     |                                 |
| RCM(Restraint Control Module)   |                                 |
|                                 |                                 |
|                                 |                                 |
|                                 |                                 |
| 8/11                            |                                 |

#### 2.1.1 Leer códigos de falla

Elija [Leer códigos de falla]. Presione el botón arriba o abajo para verificar cada código de falla de la siguiente manera:

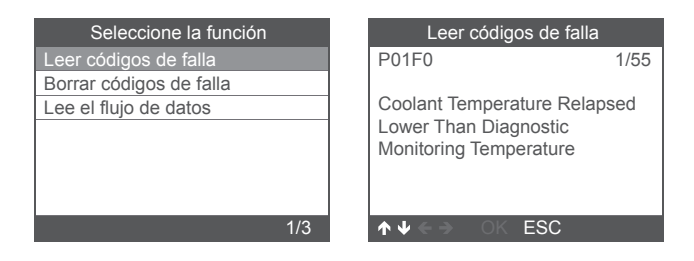

## 2.1.2 Borrar códigos de falla

Elija [Borrar códigos de falla] luego presione el botón [OK], la pantalla se muestra de la siguiente manera:

| Información                                   |  |
|-----------------------------------------------|--|
| Borrar los códigos de error!<br>Estás seguro? |  |
| $\wedge \Psi \leftarrow \Rightarrow$ OK ESC   |  |

Debe presionar [OK] nuevamente para borrar los códigos de falla.

Se muestra a continuación después de borrar los códigos de falla.

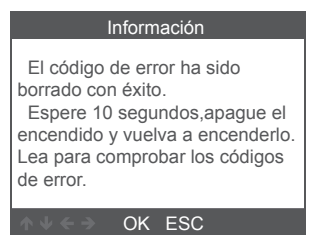

Si deja de borrar los códigos de falla, presione el botón [ESC].
### 2.1.3 Leer flujo de datos

Elija [Leer flujo de datos] y luego presione el botón [OK], la pantalla se muestra de la siguiente manera:

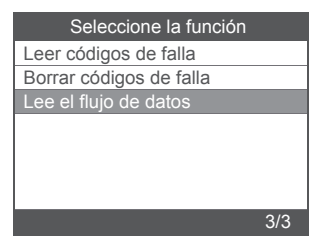

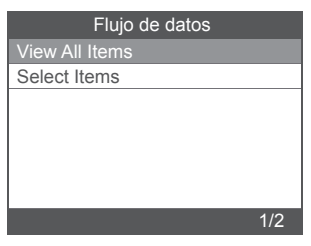

Elija [View All Items] y luego presione el botón [OK], la pantalla se muestra de la siguiente manera:

| Flujo de datos                         |          |  |
|----------------------------------------|----------|--|
| A/C Pressure Sensor<br>Voltage[Voits]  | 1.40     |  |
| A/C clutch output fault<br>detected.   | NO Fault |  |
| CMP and CKP<br>Synchronized            | Yes      |  |
| o2s11 Status                           | NO Fault |  |
| o2s11 is warm and<br>ready to operate. | Yes      |  |
|                                        | 1-5/471  |  |

Elija [Select Items] y luego presione el botón [Aceptar], la pantalla se muestra de la siguiente manera:

| Flujo de datos |   |   | Select Datastream                 |
|----------------|---|---|-----------------------------------|
| View All Items | [ | ] | All Datastream of Page            |
| Select Items   | [ | ] | A/C Pressure Sensor Voltage       |
|                | ] | ] | A/C clutch output fault detected. |
|                | [ | ] | A/C Pressure sensor               |
|                | [ | ] | CMP and CKP Synchronized          |
| 2/2            |   |   | 1-4/284                           |

Presione los botones [IZQUIERDA] y [DERECHA] para ir a la página, presione los botones [ARRIBA] y [ABAJO] para seleccionar uno por uno,

### 2.2 Funciones especiales principales

Diferentes modelos de automóviles tienen diferentes funciones especiales.

(Estas son algunas funciones especiales comunes. Si desea obtener más información sobre las características especiales del FD700, llámenos o envíenos un correo electrónico).

### 2.2.1 Restablecer PCM KAM

Elija [Funciones especiales] y se mostrará de la siguiente manera:

| Selecciona el menu    | Seleccione la función          |
|-----------------------|--------------------------------|
| Análisis del sisitema | Reset PCM KAM                  |
| Seleccion manual      | Clear Transmission Adaptive T  |
| Funciones especiales  | Steering Wheel Position Sensor |
|                       |                                |
|                       |                                |
|                       |                                |
|                       |                                |
| 3/3                   | 1/3                            |

Elija [Restablecer PCM KAM] y se mostrará de la siguiente manera:

#### Reset KAM

Resetting KAM will clear learned values the PCM has stored for adaptive systems such as idle and fuel. Do you wish to continue?

OK ESC

Presione el botón [OK] para continuar y completar la operación de función especial:

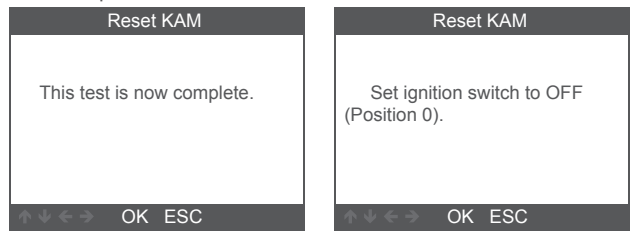

#### 2.2.2 DPF Reset

Elija [Funciones especiales] y se mostrará de la siguiente manera:

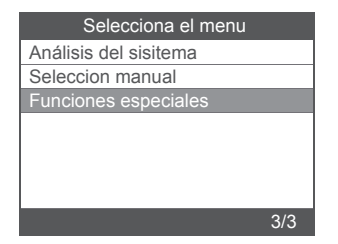

| Seleccione la función     |     |
|---------------------------|-----|
| ABS Service Bleed         |     |
| Clear EGR Adaptive Tables |     |
| DPF Reset                 |     |
| DPF Manual Regeneration   |     |
|                           |     |
|                           |     |
|                           |     |
|                           | 3/4 |

Presione el botón [OK] para seguir:

| DPF Reset                                                                     |
|-------------------------------------------------------------------------------|
| Warning<br>This procedure resets the DPF<br>date.<br>Do you wish to continue? |
| ∧ V < → OK ESC                                                                |

Presione el botón [OK] para seguir:

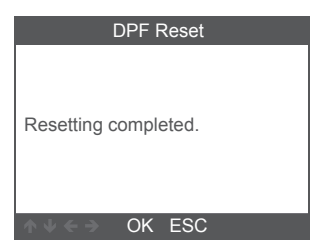

### 2.2.3 Injector Quantity Adjustment

En el sistema Motor, elija [Función especial] y se mostrará de la siguiente manera:

| Select Function             |     |
|-----------------------------|-----|
| ABS Service Bleed           |     |
| Reset TCM KAM               |     |
| Clear Transmission Adaptive | Τ   |
| DPF Manual Regeneration     |     |
| IQA                         |     |
|                             |     |
|                             |     |
|                             | 5/5 |

Elija [Injector Quantity Adjustment] y se mostrará de la siguiente manera:

| Injector Quantity Adjustment                                                                                                    | Injector Quantity Adjustment                                                                                                    |
|----------------------------------------------------------------------------------------------------|----------------------------------------------------------------------------------------------------|
| Carry out this procedure to<br>enter the new IQA date whenever<br>a fuel in ject is replaced or to<br>make a correction to the existing<br>in jector IQA data currently stored<br>in the PCM. | On the following screen,the<br>diagnostic tester will attempt to<br>retrieve the in jector IQA data<br>from the PCM allowing for<br>verification and data entry.<br>Perform the following : |
| ∧ V < → OK ESC                                                                                                    | or v ← → OK ESC                                                                                                    |

Presione el botón [OK] para el siguiente paso:

| Injector 1 |                         |  |
|------------|-------------------------|--|
| OK         |                         |  |
| Delete     |                         |  |
|            |                         |  |
| 1          | Enter the character IQA |  |
| 2          | data                    |  |
| 3          |                         |  |
| 4          |                         |  |
| 3/38       | ↑↓ ← → OK ESC           |  |

Presione el botón [OK], deberá aceptar los valores manualmente y se muestra de la siguiente manera:

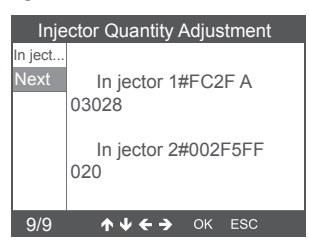

Presione el botón izquierdo para bajar la página de selección de caracteres.

Presione el botón derecho para bajar la página de información.

Presione el botón [OK] para seguir:

| Injector Quantity Adjustment             | Injector Quantity Adjustment   |
|------------------------------------------|--------------------------------|
| Set ignition switch to OFF (Position 0). | Set the ignition switch to ON. |
| OK ESC                                   | OK ESC                         |

Presione el botón [OK] para seguir:

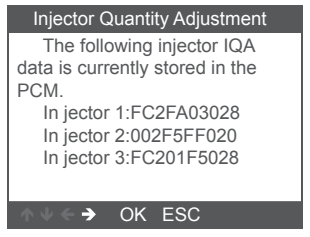

Nota: diferentes modelos pueden tener diferentes configuraciones y características especiales pueden ser diferentes.

# 3. OBDII Diagnosticar

Elija [OBDII] y se mostrará de la siguiente manera:

| ОВДИ      | Para Ford | Oil reset |
|-----------|-----------|-----------|
| EPB reset | BAT       | BMS reset |
| ETC reset | Herramie  |           |

| Entering System        |        |  |
|------------------------|--------|--|
|                        |        |  |
| J1850 VPW              | [fail] |  |
| J1850 PWM              | [fail] |  |
| ISO15765-4 CAN (11bit) | [fail] |  |
| ISO15765-4 CAN (29bit) | [ ]    |  |
| ISO14230-4 KWP         | []     |  |
| ISO14230-4 KWP(5BPS)   | []     |  |
| ISO9141                | []     |  |
| Processing             |        |  |
|                        |        |  |

### 3.1 Read Codes

1. Seleccione [Read Codes], luego presione [OK]

| Diagnostic Menu     |     |  |
|---------------------|-----|--|
| Read Codes          |     |  |
| Erase Codes         |     |  |
| I/M Readiness       |     |  |
| Data Stream         |     |  |
| Evap System Test    |     |  |
| Vehicle Information |     |  |
|                     |     |  |
|                     | 1/6 |  |

Si no hay códigos de diagnóstico de problemas presentes, la pantalla indica "¡No hay códigos (pendientes) almacenados en el módulo!" Espera un unos segundos o presione cualquier tecla para regresar al Menú de diagnóstico.

#### 2. Ver DTC y sus definiciones en pantalla

(El número del módulo de control; Secuencia de los DTC; Número total de códigos detectados; Tipo de códigos (Genérico del fabricante específico)

| DTC                   |         |
|-----------------------|---------|
| P1113                 | 1/3     |
| FORD                  | Pending |
| IAT Sensor Open/Short |         |
| ↑↓ < → OK ESC         |         |

#### 3.2 Erase Codes

1. Seleccione [Erase Codes], luego presione [OK]

| Diagnostic Menu     |  |
|---------------------|--|
| Read Codes          |  |
| Erase Codes         |  |
| I/M Readiness       |  |
| Data Stream         |  |
| Evap System Test    |  |
| Vehicle Information |  |
|                     |  |
| 2/6                 |  |

2. Aparece un mensaje de advertencia pidiéndole su confirmación.

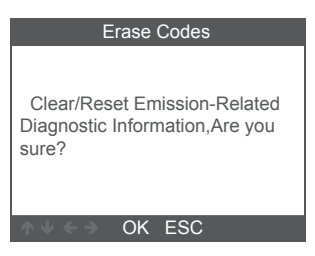

3. Presione [OK] para confirmar.

| Erase Codes                                                             | Erase Codes                                                  |
|-------------------------------------------------------------------------|--------------------------------------------------------------|
| Please Turn Ignition ON with<br>Engine Off,Press OK key to<br>continue! | Emission-Related Diagnostic<br>Information has been Cleared! |
| OK ESC                                                                  | OK ESC                                                       |

### 3.3 I/M Readiness

Seleccione la opción I/M Readiness, presione [OK], la pantalla se mostrará de la siguiente manera:

| Diagnostic Menu     |
|---------------------|
| Read Codes          |
| Erase Codes         |
| I/M Readiness       |
| Data Stream         |
| Evap System Test    |
| Vehicle Information |
|                     |
| 3/6                 |

| I/M Readiness           |     |
|-------------------------|-----|
| Since DTCs Were Cleared |     |
| This Drive Cycle        |     |
|                         |     |
|                         |     |
|                         |     |
|                         |     |
|                         |     |
|                         | 1/2 |

Use el botón ARRIBA o ABAJO para seleccionar, luego presione [OK], la pantalla se mostrará de la siguiente manera

| I/M Readiness                      |        |
|------------------------------------|--------|
| Misfire monitor                    | OK     |
| Fuel system monitor                | OK     |
| Comprehensive component<br>monitor | OK     |
| Catalyst monitor                   | INC    |
| Heated catalyst monitor            | N/A    |
|                                    | 1-5/10 |

N / A significa que no está disponible en este vehículo, INC significa incompleto o no está listo, OK significa Completado o Monitor Ok.

### 3.4 Data Stream

Elija [Data Stream] y se mostrará de la siguiente manera:

| Diagnostic Menu     |
|---------------------|
| Read Codes          |
| Erase Codes         |
| I/M Readiness       |
| Data Stream         |
| Evap System Test    |
| Vehicle Information |
|                     |
| 4/6                 |

| Datastream     |     |
|----------------|-----|
| View All Items |     |
| Select Items   |     |
|                |     |
|                |     |
|                |     |
|                |     |
|                |     |
|                | 1/2 |

| Datastream                      |        |
|---------------------------------|--------|
| Fuel system 1 status            | OL     |
| Fuel system 2 status            | OL     |
| Calculated LOAD Value           | 0.0%   |
| Engine Coolant<br>Temperature   | -31°C  |
| Short Term Fuel Trim-<br>Bank 1 | 0.0%   |
|                                 | 1-5/19 |

### 3.5 Evap System Test

Esta función habilita las condiciones necesarias para realizar una prueba de fugas del sistema evaporativo, pero en realidad no ejecuta la prueba. El fabricante del vehículo es responsable de determinar los criterios para detener automáticamente la prueba. Antes de realizar esta función, consulte el manual de reparación de servicio del vehículo para determinar los procedimientos necesarios.

| Diagnostic Menu     |     |
|---------------------|-----|
| Read Codes          |     |
| Erase Codes         |     |
| I/M Readiness       |     |
| Data Stream         |     |
| Evap System Test    |     |
| Vehicle Information |     |
|                     |     |
|                     | 5/6 |

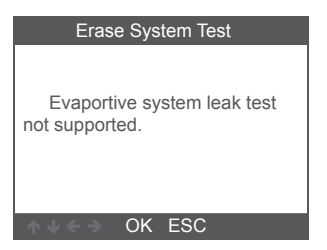

### 3.6 Vehicle Information

Elija [Vehicle Information] y se mostrará de la siguiente manera:

| Diagnostic Menu     |     |
|---------------------|-----|
| Read Codes          |     |
| Erase Codes         |     |
| I/M Readiness       |     |
| Data Stream         |     |
| Evap System Test    |     |
| Vehicle Information |     |
|                     |     |
|                     | 6/6 |

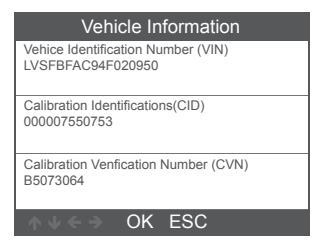

# 4. Configuración de la herramienta

#### 4.1 Idioma

Elija [Idioma] y se mostrará de la siguiente manera:

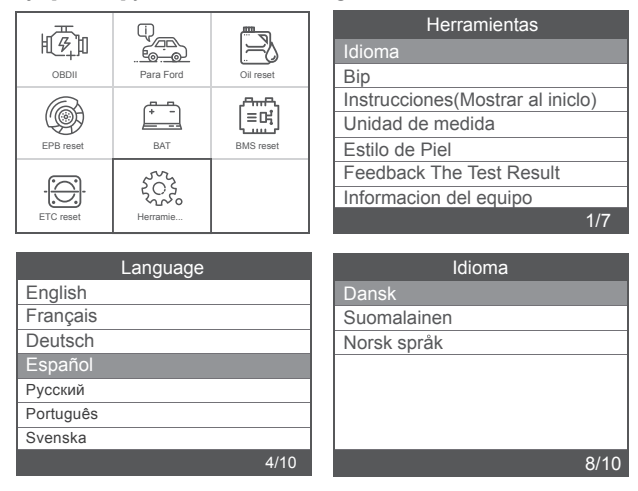

### 4.2 Bip

Elija [Bip] y se muestra de la siguiente manera:

| Herramientas                     |
|----------------------------------|
| Idioma                           |
| Bip                              |
| Instrucciones(Mostrar al iniclo) |
| Unidad de medida                 |
| Estilo de Piel                   |
| Feedback The Test Result         |
| Informacion del equipo           |
| 2/7                              |

| Beeper |     |
|--------|-----|
| OFF    |     |
| ON     |     |
|        |     |
|        |     |
|        |     |
|        |     |
|        |     |
|        | 1/2 |

### 4.3 Instrucciones (Mostrar al inicio)

Elija [Instrucciones (Mostrar al inicio)] y se muestra de la siguiente manera:

| Herramientas                     |
|----------------------------------|
| Idioma                           |
| Вір                              |
| Instrucciones(Mostrar al iniclo) |
| Unidad de medida                 |
| Estilo de Piel                   |
| Feedback The Test Result         |
| Informacion del equipo           |
| 3/7                              |

| Instructions(Display at startup) |  |
|----------------------------------|--|
| OFF                              |  |
| ON                               |  |
|                                  |  |
|                                  |  |
|                                  |  |
|                                  |  |
|                                  |  |
| 1/2                              |  |

#### 4.4 Unidad de medida

Elija Unidad de medida y se mostrará de la siguiente manera:

| Herramientas                     |
|----------------------------------|
| Idioma                           |
| Bip                              |
| Instrucciones(Mostrar al iniclo) |
| Unidad de medida                 |
| Estilo de Piel                   |
| Feedback The Test Result         |
| Informacion del equipo           |
| 4/7                              |

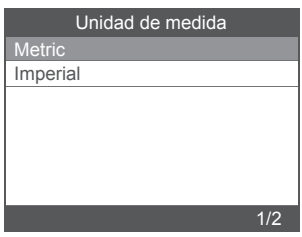

### 4.5 Estilo de piel

Elija Estilo de Piel y se mostrará de la siguiente manera:

| Herramientas                     | Estilo de Piel |
|----------------------------------|----------------|
| Idioma                           | Cielo Gris     |
| Bip                              | Gema Azul      |
| Instrucciones(Mostrar al iniclo) |                |
| Unidad de medida                 |                |
| Estilo de Piel                   |                |
| Feedback The Test Result         |                |
| Informacion del equipo           |                |
| 5/7                              | 1/2            |

### Misure di sicurezza

To avoid body injury and damage to the device or your car, please read this manual carefully before using FD700.

1. Il processo di test descritto nel manuale è generalmente l'esperienza del tecnico.

2. Nella maggior parte del processo sono necessarie precauzioni di sicurezza per evitare lesioni personali e danni al dispositivo o all'auto.

 Leggere il manuale di manutenzione del veicolo prima di utilizzare questo dispositivo e seguire le precauzioni di sicurezza.
Genera CO e altra aria velenosa quando il motore è in funzione. Per evitare questo tipo di ferita, si prega di riparare l'auto in un luogo ben ventilato.

5. Quando il motore è in funzione, molte parti (come la ventola del refrigerante, le pulegge, la cinghia della ventola ecc.) Ruotano ad alta velocità. Per evitare lesioni gravi, fare sempre attenzione alle parti in movimento. Mantenere una distanza di sicurezza da queste parti e da altri oggetti potenzialmente in movimento.

 Le parti del motore diventano molto calde quando il motore è in funzione. Non toccare le parti calde del motore per evitare gravi ustioni.

7. I vapori di carburante e batteria sono altamente infiammabili. Per prevenire un'esplosione, tenere tutte le scintille, gli oggetti riscaldati e le fiamme libere lontano dalla batteria e dai vapori di carburante. Non fumare vicino al veicolo durante le prove.

### Copertura

1. Supporta i veicoli di Ford, Lincoln e Mercury dopo il 1996 con presa 16PIN, tra cui F150, Transit, VAN.

2. Supporta le modalità di funzionamento OBDII / EOBD

# Specifiche di prodotto

Schermo LCD a 2,8 pollici, 320 X 240 pixel Tensione di funzionamento: 8 V-18 V. Temperatura di funzionamento: 0 ° C-60 ° C (32-140 ° F) Temperatura di stoccaggio: -20 ° C-70 ° C (4-158 ° F)

## Aspetto e descrizioni chiave

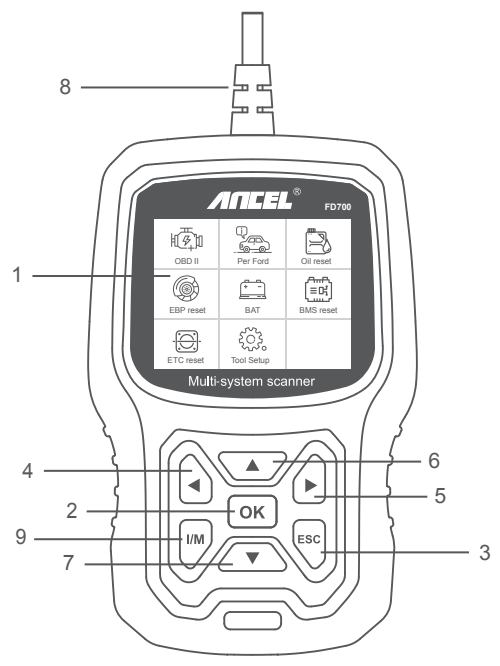

1. DISPLAY LCD - Indica i risultati del test. Display retroilluminato, 320 x 240 pixel

2. PULSANTE OK - Conferma una selezione (o azione) da un menu.

3. PULSANTE ESC - Annulla una selezione (o azione) da un menu o ritorna al menu.

4. PULSANTE DI SCORRIMENTO SINISTRO - Passa al menu di sinistra nella modalità menu principale; Quando viene recuperata più di una schermata di dati, utilizzare il pulsante sinistro per passare alle schermate precedenti.

5. PULSANTE DI SCORRIMENTO DESTRA - Passa al menu di destra nella modalità menu principale; Quando viene recuperata più di una schermata di dati, utilizzare il pulsante destro per passare alla schermata successiva per ulteriori dati.

6. PULSANTE SCORRIMENTO SU: consente di spostarsi in alto attraverso le voci di menu nella modalità menu principale ;

Quando viene recuperata più di una schermata di dati, utilizzare il pulsante su per passare alle schermate precedenti.

7. PULSANTE DI SCORRIMENTO GIÙ: consente di spostarsi in basso attraverso le voci di menu nella modalità menu principale ; Quando viene recuperata più di una schermata di dati, utilizzare il pulsante in basso per passare alla schermata successiva per ulteriori dati.

8. CONNETTORE OBD-16PIN: collega lo strumento di scansione al Data Link Connector (DLC) del veicolo.

9. PULSANTE "I / M" - Un'istantanea degli stati dei sistemi relativi alle emissioni - ad es. Monitor di mancata accensione, monitor del sistema EVAP ecc.

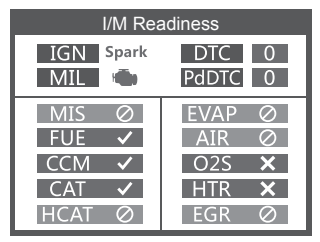

#### Osservazioni:

MIL Giallo - Cruscotto MIL ON MIL Gray-Dashboard MIL OFF Ø-non supporta -completare

× -non complete

# **ISTRUZIONI DI FUNZIONAMENTO**

# 1. Collegare FD700

1.1 Inserire l'accensione.

1.2 Individuare il connettore Data Link (DLC) a 16 pin del veicolo.

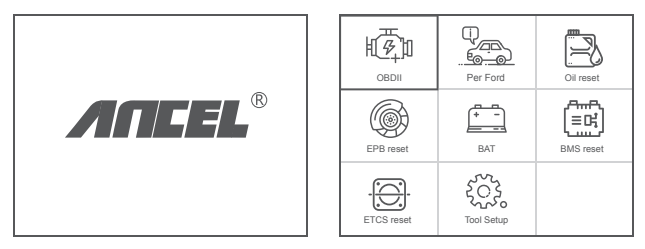

((Interfaccia principale)

(Menu principale)

1.3 Funzioni del menu principale:

[OBDII]: rileva il sistema motore. [Per Ford]: prova tutti i sistemi. [Ripristino olio]: ripristino cambio olio [Ripristino EPB]: ripristino pastiglie freno EPB [BAT]: per leggere la tensione della batteria in tempo reale [Ripristino BMS]: ripristino del sistema di gestione della batteria [ETC reset]: reset del comando dell'acceleratore elettrico [Impostazione strumento]: Lingua / Segnale acustico / Istruzioni (Visualizza all'avvio) / Unità di misura / Stile pelle / Feedback sul risultato del test

# 2. FD700 Caratteristiche

### 2.1 Funzioni di base

Scegli [For Ford] e verrà visualizzato come segue :

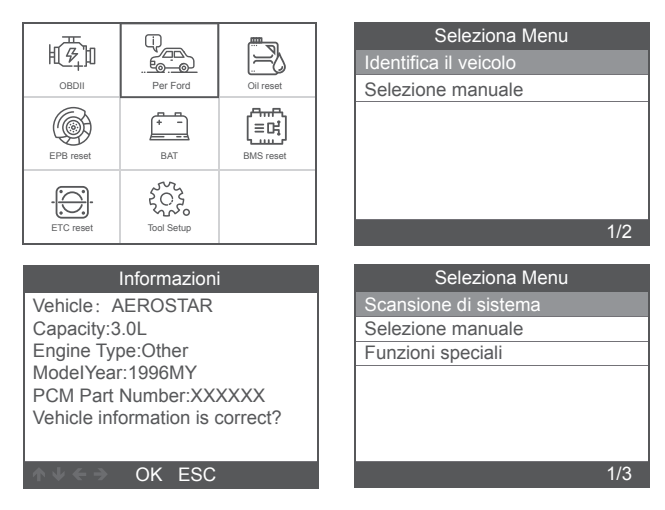

[System scan] è la scansione di tutti i sistemi del veicolo. Premere [ System scan] e viene visualizzato come segue :

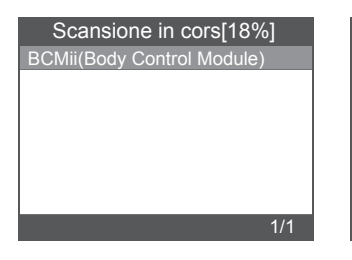

| Scansione in cors[36%]     | ]   |
|----------------------------|-----|
| BCMii(Body Control Module) | OK  |
| DSM(Driver Front Seat Modu |     |
|                            |     |
|                            |     |
|                            |     |
|                            |     |
|                            |     |
|                            | 2/2 |

| Scansione in cors[81%]        | Seleziona sistema Diagnosticare |
|-------------------------------|---------------------------------|
| BCMii(Body Control Module) OK | BCMii(Body Control Module) Of   |
| PCM(Power train Control M OK  | PCM(Power train Control M OI    |
| PDM(Passenger Front Door      |                                 |
|                               |                                 |
|                               |                                 |
|                               |                                 |
|                               | 1/0                             |
| 3/3                           | 1/2                             |

[Manual select] è per visualizzare tutti i possibili sistemi, selezionare uno dei sistemi da diagnosticare.

Scegli [Manual select] e verrà visualizzato come segue :

| Seleziona Menu                  | Seleziona sistema Diagnosticare |
|---------------------------------|---------------------------------|
| Scansione di sistema            | ABS(Antilock braking system)    |
| Selezione manuale               | BCMii(Body Control Module)      |
| Funzioni speciali               | DDM(Driver Front Door Module)   |
|                                 | DSM(Driver Front Seat Module)   |
|                                 | GWM(Gateway Module A)           |
|                                 | HVAC(Heating Ventiletion Air C) |
|                                 | IPC(Intrument Panel Control M)  |
| 2/3                             | 1/11                            |
|                                 |                                 |
| Seleziona sistema Diagnosticare |                                 |
| PCM(Power train Control Module) |                                 |
| PDM(Passenger Front Door Mo     |                                 |
| PSCM(Power Steering Control     |                                 |
| RCM(Restraint Control Module)   |                                 |
|                                 |                                 |
|                                 |                                 |
|                                 |                                 |
| 8/11                            |                                 |

### 2.1.1 Leggi i codici di errore

Scegliere [Read Fault Codes]. Premere il pulsante su o giù per controllare ciascun codice di errore come segue:

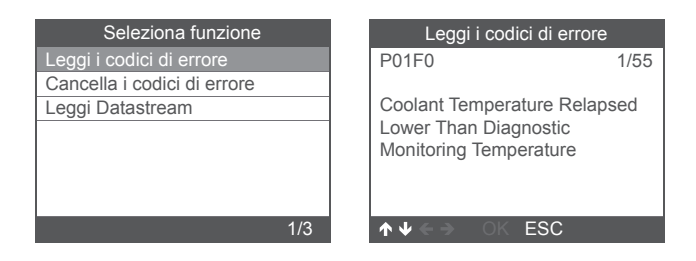

### 2.1.2 Cancella codici difetto

Scegliere [Erase Fault Codes] quindi premere il tasto [OK], lo schermo verrà visualizzato come segue:

| Informazioni                                 |
|----------------------------------------------|
| Cancella i codici di errore !<br>Sei sicuro? |
| ♦ V ← → OK ESC                               |

È necessario premere nuovamente [OK] per cancellare i codici difetto.

Viene visualizzato come segue dopo aver cancellato i codici di errore.

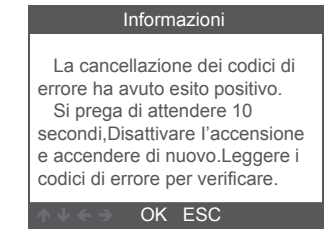

Se si rinuncia alla cancellazione dei codici difetto, premere il tasto [ESC].

### 2.1.3 Leggi Datastream

Scegliere [Read Datastream] quindi premere il tasto [OK], lo schermo verrà visualizzato come segue:

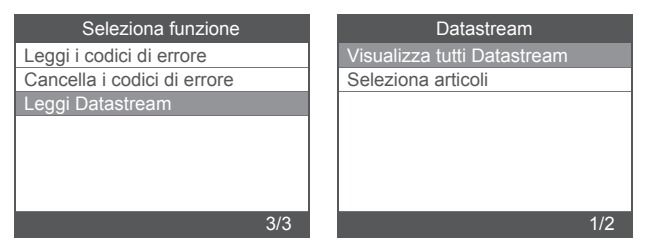

Scegliere [View All Items] quindi premere il tasto [OK], lo schermo visualizza come segue:

| Datastream                             |          |
|----------------------------------------|----------|
| A/C Pressure Sensor<br>Voltage[Voits]  | 1.40     |
| A/C clutch output fault<br>detected.   | NO Fault |
| CMP and CKP<br>Synchronized            | Yes      |
| o2s11 Status                           | NO Fault |
| o2s11 is warm and<br>ready to operate. | Yes      |
|                                        | 1-5/471  |

Scegliere [Select Items] quindi premere il tasto [OK], lo schermo visualizza come segue :

| Datastream                  |    | Seleziona Datastream              |
|-----------------------------|----|-----------------------------------|
| Visualizza tutti Datastream | [] | All Datastream of Page            |
| Seleziona articoli          | [] | A/C Pressure Sensor Voltage       |
|                             | [] | A/C clutch output fault detected. |
|                             | [] | A/C Pressure sensor               |
|                             | [] | CMP and CKP Synchronized          |
| 2/2                         |    | 1-4/284                           |

Premere i pulsanti [LEFT]] e [RIGHT] per passare alla pagina, premere i pulsanti [UP] e [DOWN] per selezionare uno per uno,

### 2.2 Principali funzioni speciali

Diversi modelli di auto hanno diverse funzioni speciali.

(Ecco alcune funzioni speciali comuni. Se vuoi saperne di più sulle caratteristiche speciali del FD700, chiama o inviaci un'e-mail.)

### 2.2.1 Ripristina PCM KAM

Scegli [Special Functions] e verrà visualizzato come segue

| Seleziona Menu       | Seleziona Funzione               |
|----------------------|----------------------------------|
| Scansione di sistema | Ripristina la memoria KAM del PC |
| Selezione manuale    |                                  |
| Funzioni speciali    |                                  |
|                      |                                  |
|                      |                                  |
|                      |                                  |
|                      |                                  |
| 3/3                  | 1/1                              |

Scegli [Reset PCM KAM] e verrà visualizzato come segue :

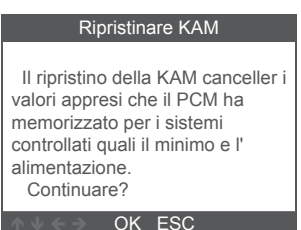

Premere il tasto [OK] per l'operazione successiva e completa la funzione speciale:

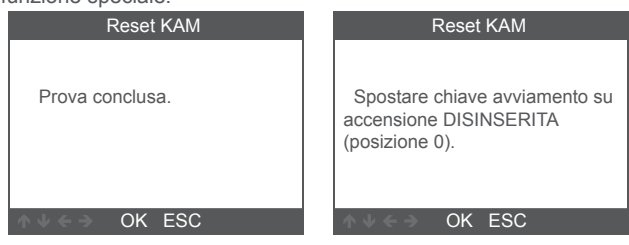

#### 2.2.2 Reset DPF

Scegli [Special Functions] e verrà visualizzato come segue :

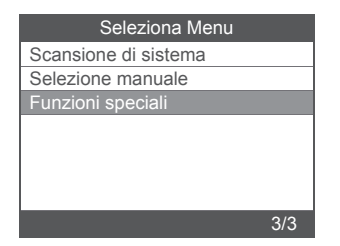

| Seleziona Funzione                |
|-----------------------------------|
| Spurgo di servizio ABS            |
| Cancellare le tabelle con i valor |
| DPF Rigenerazione manuale         |
| Ripristino DPF                    |
|                                   |
|                                   |
|                                   |
| 4/4                               |

Premere il tasto [OK] per passare a quello successivo:

| Ripristino DPF                                                          |  |
|-------------------------------------------------------------------------|--|
| Avvertenza<br>Questa procedura ripristina i<br>dati DPF.<br>Continuare? |  |
| ∧ V < → OK ESC                                                          |  |

Premere il tasto [OK] per passare a quello successivo:

| Ripristino DPF         |  |
|------------------------|--|
| Ripristino completato. |  |
| ∧ ↓ ← → OK ESC         |  |

### 2.2.3 Regolazione della quantità dell'iniettore

Nel sistema del motore, selezionare [Special Function] e verrà visualizzato come segue:

| Seleziona Funzione                 |  |
|------------------------------------|--|
| Spurgo di servizio ABS             |  |
| Cancellare le tabelle adattative d |  |
| DPF Rigenerazione manuale          |  |
| Ripristino parametri DPF           |  |
| IQA                                |  |
| Reset manuale dell'olio            |  |
| Ripristinare la memoria KAM del    |  |
| 5/7                                |  |

Scegliere [Injector Quantity Adjustment] e verrà visualizzato come segue:

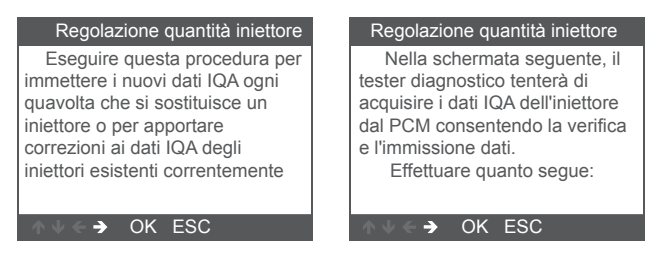

Premere il tasto [OK] per il passaggio successivo:

| Iniettore 1 |                         |  |
|-------------|-------------------------|--|
| OK          |                         |  |
| Delete      |                         |  |
|             |                         |  |
| 1           | Immettere i dati IQA di |  |
| 2           | 10 caratteri.           |  |
| 3           |                         |  |
| 4           |                         |  |
| 3/38        | ↑ ↓ ← → OK ESC          |  |

Premere il tasto [OK], sarà necessario OK i valori manualmente e viene visualizzato come segue:

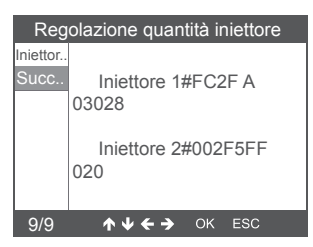

Premi il pulsante sinistro per selezionare la pagina di selezione caratteri.

Premere il pulsante destro per visualizzare la pagina delle informazioni in basso.

Premere il tasto [OK] per passare a quello successivo:

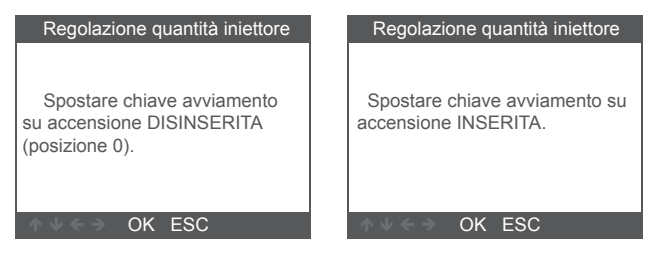

Premere il tasto [OK] per passare a quello successivo:

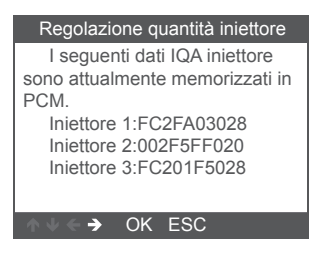

Nota: modelli diversi possono avere configurazioni diverse e funzionalità speciali potrebbero essere diverse.

# 3. Diagnosi OBDII

Scegli [OBDII] e verrà visualizzato come segue :

| ОВДІІ      | Per Ford   | Cil reset |
|------------|------------|-----------|
| EPB reset  | BAT        | BMS reset |
| ETCS reset | Tool Setup |           |

| Ingresso al sistema    |        |
|------------------------|--------|
|                        |        |
| J1850 VPW              | [fail] |
| J1850 PWM              | [fail] |
| ISO15765-4 CAN (11bit) | [fail] |
| ISO15765-4 CAN (29bit) | []     |
| ISO14230-4 KWP         | []     |
| ISO14230-4 KWP(5BPS)   | []     |
| ISO9141                | []     |
| Elaborazione           |        |
|                        |        |

- 3.1 Leggi i codici
- 1. Selezionare [ Read Codes ], quindi premere [OK]

| Menù di diagnosi           |     |
|----------------------------|-----|
| Lettura codici             |     |
| Cancellare codici          |     |
| I/M Readiness              |     |
| Datastream                 |     |
| Test impianto evap         |     |
| Informazioni della vettura |     |
|                            |     |
|                            | 1/6 |

Se non sono presenti codici diagnostici di errore, il display indica "Nessun codice (in sospeso) memorizzato nel modulo!" Aspetta un pochi secondi o premere un tasto qualsiasi per tornare al menu Diagnostica.

 Visualizza DTC e le loro definizioni sullo schermo (Il numero del modulo di controllo; Sequenza dei DTC; Numero totale di codici rilevati; Tipo di codici (generico del produttore specifico)

| DTC                   |         |
|-----------------------|---------|
| P1113                 | 1/3     |
| FORD                  | Pending |
| IAT Sensor Open/Short |         |
| ↑ V ← → OK ESC        |         |

### 3.2 Cancella codici

1. Selezionare [ Erase codes ], quindi premere [OK]

| Menù di diagnosi           |     |
|----------------------------|-----|
| Lettura codici             |     |
| Cancellare codici          |     |
| I/M Readiness              |     |
| Datastream                 |     |
| Test impianto evap         |     |
| Informazioni della vettura |     |
|                            |     |
|                            | 2/6 |

2. Viene visualizzato un messaggio di avviso che richiede la conferma.

| Cancellare codici                                                       |  |
|-------------------------------------------------------------------------|--|
| Clear/Reset Emission-Related<br>Diagnostic Information,Are you<br>sure? |  |
| ∧ √ ← → OK ESC                                                          |  |

3. Premere [OK] per confermare.

| Cancellare codici                                                       | Cancellare codici                                            |
|-------------------------------------------------------------------------|--------------------------------------------------------------|
| Please Turn Ignition ON with<br>Engine Off,Press OK key to<br>continue! | Emission-Related Diagnostic<br>Information has been Cleared! |
| OK ESC                                                                  | OK ESC                                                       |

### 3.3 Disponibilità I / M

Selezionare l'opzione I / M Readiness, premere [OK], lo schermo verrà visualizzato come segue:

| Menù di diagnosi           |     |
|----------------------------|-----|
| Lettura codici             |     |
| Cancellare codici          |     |
| I/M Readiness              |     |
| Datastream                 |     |
| Test impianto evap         |     |
| Informazioni della vettura |     |
|                            |     |
|                            | 3/6 |

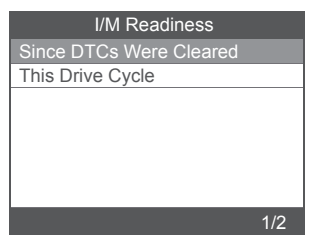

Utilizzare il pulsante SU o GIÙ per selezionare, quindi premere [OK], lo schermo verrà visualizzato come segue

| I/M Readiness                      |        |
|------------------------------------|--------|
| Misfire monitor                    | OK     |
| Fuel system monitor                | OK     |
| Comprehensive component<br>monitor | OK     |
| Catalyst monitor                   | INC    |
| Heated catalyst monitor            | N/A    |
|                                    | 1-5/10 |

N / A significa non disponibile su questo veicolo, INC significa incompleto o non pronto, OK significa Completato o Controlla OK.

### 3.4 Flusso di dati

Scegli [Data Stream] e verrà visualizzato come segue :

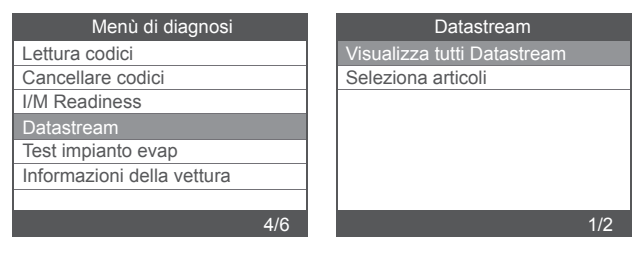

| Datastream                      |        |  |
|---------------------------------|--------|--|
| Fuel system 1 status            | OL     |  |
| Fuel system 2 status            | OL     |  |
| Calculated LOAD Value           | 0.0%   |  |
| Engine Coolant<br>Temperature   | -31°C  |  |
| Short Term Fuel Trim-<br>Bank 1 | 0.0%   |  |
|                                 | 1-5/19 |  |

### 3.5 Test di sistema EVAP

Questa funzione abilita le condizioni necessarie per condurre un test di tenuta del sistema evaporativo, ma non esegue effettivamente il test. Il costruttore del veicolo è responsabile di determinare i criteri per interrompere automaticamente la prova. Prima di eseguire questa funzione, consultare il manuale di riparazione del veicolo per determinare le procedure necessarie.

| Menù di diagnosi           |     |
|----------------------------|-----|
| Lettura codici             |     |
| Cancellare codici          |     |
| I/M Readiness              |     |
| Datastream                 |     |
| Test impianto evap         |     |
| Informazioni della vettura |     |
|                            |     |
|                            | 5/6 |

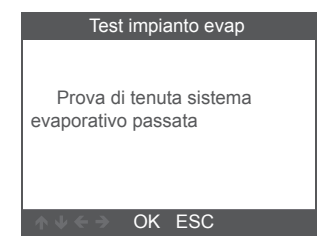

### 3.6 Informazioni sul veicolo

Scegli [Vehicle Information] e verrà visualizzato come segue :

| Menù di diagnosi           |     |
|----------------------------|-----|
| Lettura codici             |     |
| Cancellare codici          |     |
| I/M Readiness              |     |
| Datastream                 |     |
| Test impianto evap         |     |
| Informazioni della vettura |     |
|                            |     |
|                            | 6/6 |

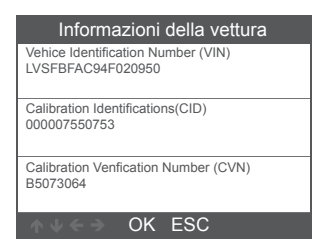

## 4. Impostazione dello strumento

#### 4.1 Language

Scegli [Language] e verrà visualizzato come segue:

|                                                                               | Φ_         | <u> </u>  | Tool Setup                                               |
|-------------------------------------------------------------------------------|------------|-----------|----------------------------------------------------------|
| 則多即                                                                           |            |           | Lingua                                                   |
| OBDII                                                                         | Per Ford   | Oil reset | Cicalino                                                 |
| Ø                                                                             | <u></u>    | ጦማ        | Istruzioni(Visualizza all'avvio)                         |
| l (G)                                                                         |            | l≡ßj      | Unità di misura                                          |
| EPB reset                                                                     | BAT        | BMS reset | Stile della pelle                                        |
| ( <u></u> )                                                                   | 222        |           | Riporta il risultato della prova                         |
| -9.                                                                           | 505        |           | Informazioni sul dispositivo                             |
| ETCS reset                                                                    | Tool Setup |           | 1/7                                                      |
|                                                                               |            |           |                                                          |
|                                                                               | Lingung    |           |                                                          |
|                                                                               | Lingua     |           | Lingua                                                   |
| English                                                                       | Lingua     |           | Lingua<br>Svenska                                        |
| English<br>Français                                                           | Lingua     |           | Svenska<br>Dansk                                         |
| English<br>Français<br>Deutsch                                                | Lingua     |           | Lingua<br>Svenska<br>Dansk<br>Suomalainen                |
| English<br>Français<br>Deutsch<br>Español                                     | Lingua     |           | Lingua<br>Svenska<br>Dansk<br>Suomalainen<br>Norsk sprak |
| English<br>Français<br>Deutsch<br>Español<br>Italiano                         | Lingua     |           | Lingua<br>Svenska<br>Dansk<br>Suomalaiñen<br>Norsk sprak |
| English<br>Français<br>Deutsch<br>Español<br>Italiano<br>русский              | Lingua     |           | Lingua<br>Svenska<br>Dansk<br>Suomalaiñen<br>Norsk sprak |
| English<br>Français<br>Deutsch<br>Español<br>Italiano<br>русский<br>Português |            |           | Lingua<br>Svenska<br>Dansk<br>Suomalainen<br>Norsk sprak |

### 4.2 Beeper

Scegli [Beeper] e verrà visualizzato come segue:

| Tool Setup                       |     |
|----------------------------------|-----|
| Lingua                           | OFF |
| Cicalino                         | ON  |
| Istruzioni(Visualizza all'avvio) |     |
| Unità di misura                  |     |
| Stile della pelle                |     |
| Riporta il risultato della prova |     |
| Informazioni sul dispositivo     |     |
| 2/7                              |     |

|     | Cicalino |     |
|-----|----------|-----|
| OFF |          |     |
| ON  |          |     |
|     |          |     |
|     |          |     |
|     |          |     |
|     |          |     |
|     |          |     |
|     |          | 1/2 |

### 4.3 Istruzioni (Display at startup)

Scegli [Instructions (Display at startup)] e verrà visualizzato come segue:

| Tool Setup                       |  |
|----------------------------------|--|
| Lingua                           |  |
| Cicalino                         |  |
| Istruzioni(Visualizza all'avvio) |  |
| Unità di misura                  |  |
| Stile della pelle                |  |
| Riporta il risultato della prova |  |
| Informazioni sul dispositivo     |  |
| 3/7                              |  |

| Istruzioni(Visualizza all'avvio) |     |
|----------------------------------|-----|
| OFF                              |     |
| ON                               |     |
|                                  |     |
|                                  |     |
|                                  |     |
|                                  |     |
|                                  |     |
|                                  | 1/2 |

### 4.4 Unit of measure

Scegliere Unit of measure e viene visualizzato come segue:

| Tool Setup                       | Unità di misura |
|----------------------------------|-----------------|
| Lingua                           | Metrico         |
| Cicalino                         | Imperiale       |
| Istruzioni(Visualizza all'avvio) |                 |
| Unità di misura                  |                 |
| Stile della pelle                |                 |
| Riporta il risultato della prova |                 |
| Informazioni sul dispositivo     |                 |
| 4/7                              | 1/2             |

### 4.5 Skin Style

Scegliere Skin Style e viene visualizzato come segue:

| Tool Setup                       | Stile della pelle |
|----------------------------------|-------------------|
| Lingua                           | Grigio celeste    |
| Cicalino                         | Blu di gioiello   |
| Istruzioni(Visualizza all'avvio) |                   |
| Unità di misura                  |                   |
| Stile della pelle                |                   |
| Riporta il risultato della prova |                   |
| Informazioni sul dispositivo     |                   |
| 5/7                              | 1/2               |

### Warranty

1) This warranty is limited to the person who purchases ANCELproducts.

2) ANCEL product is warranted against defects in materials and workmanship for one year (12 months ) from date of delivery to the user.

## Service Procedures

If you have any questions, please contact your local store distributor or visit our website www. amceltech.com .

If it becomes necessary to return the scan tool for repair, contact your local distributor for more information.

#### **OBDSPACE TECHNOLOGY CO.,LTD**

Address: Runfeng office longhua district Shenzhen GuangDong518000 P.R.China

Tel: 0755-81751202

E-mail: support@anceltech.com

Website: www.anceltech.com

MADE IN CHINA

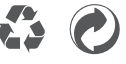